MANUALE UTENTE

Gestione Carriera Personale Scuola – Riconoscimento servizi personale immesso nell'a.s. 1997/98

IDENTIFICATIVO

SW-WB -MU-SHSHGC-Rifacimento Ricostruzione Carriera-Parte2-Lotto3-1.0

VERSIONE

Ed. 1 Rev. 0 / 16-09-2010

Uso Esterno

Non Riservato

Definitivo

# Indice dei contenuti

| 0                                      | Generalità4                                                                                                    |
|----------------------------------------|----------------------------------------------------------------------------------------------------|
| 0.24                                   | Scopo del documento                                                                                                    |
| 0.25                                   | Applicabilità                                                                                                    |
| 0.26                                   | Riferimenti                                                                                                    |
| 0.27                                   | Definizioni e acronimi                                                                                                    |
| 1                                      | Descrizione delle fasi del procedimento amministrativo5                                                                                     |
| 1.24<br>1.24.1                         | ATTIVITÀ INFORMATIZZATE SUSSIDIARIE AL PROCEDIMENTO AMMINISTRATIVO 6<br>Documenti trattati                                                  |
| 2                                      | Operazioni Amministrative6                                                                                                    |
| 3                                      | Articolazione in Funzioni Elementari e modalità d'attivazione7                                                                              |
| 3.24                                   | Macrofunzione: Gestione servizi pregressi e benefici – Funzione elementare: Gestione servizi                                                |
| 3.24.1                                 | Modalità operative di acquisizione dati                                                                                                    |
| 3.25<br>ed equipar                     | Macrofunzione: Gestione servizi pregressi e benefici – Funzione elementare: Gestione servizi militari<br>rati                               |
| 3.25.2                                 | Azioni del Sistema Informativo                                                                                                    |
| 3.26<br>ruolo doce<br>3.26.1<br>3.26.2 | Macrofunzione: Gestione servizi pregressi e benefici – Funzione elementare: Gestione servizi non di<br>enti                                 |
| 3.27<br>ruolo AT                       | Macrofunzione: Gestione servizi pregressi e benefici – Funzione elementare: Gestione servizi non di                                         |
| 3.27.1<br>3.27.2                       | Modalità operative di acquisizione dati                                                                                                    |
| 3.28<br>universita<br>3.28.1<br>3.28.2 | Macrofunzione: Gestione servizi pregressi e benefici – Funzione elementare: Gestione servizi<br>ri                                          |
| 3.29<br>3.29.1<br>3.29.2               | Macrofunzione: Gestione servizi pregressi e benefici – Funzione elementare: Gestione benefici 36<br>Modalità operative di acquisizione dati |
| 3.30<br>ricostruzio<br>3.30.1          | Macrofunzione: Stampe Elenchi Personale – Funzione elementare: Elenco personale con<br>one carriera e/o inquadramento – Personale docente   |

| 3.30.2                                  | Azioni del Sistema Informativo                                                                                                    | 38             |
|-----------------------------------------|----------------------------------------------------------------------------------------------------|----------------|
| 3.31<br>ricostruzio<br>3.31.1<br>3.31.2 | Macrofunzione: Stampe Elenchi Personale – Funzione elementare: Elenco personale con<br>one carriera e/o inquadramento – Personale ATA.<br>Modalità operative di acquisizione dati<br>Azioni del Sistema Informativo                      | 41<br>41<br>41 |
| 3.32<br>ricostruzio<br>3.32.1<br>3.32.2 | Macrofunzione: Stampe Elenchi Personale – Funzione elementare: Elenco personale con<br>one carriera e/o inquadramento – Personale direttivo<br>Modalità operative di acquisizione dati<br>Azioni del Sistema Informativo                 | 44<br>44<br>44 |
| 3.33<br>ricostruzio<br>3.33.1<br>3.33.2 | Macrofunzione: Stampe Elenchi Personale – Funzione elementare: Elenco personale senza<br>one carriera o con ricostruzione incompleta – Personale docente<br>Modalità operative di acquisizione dati<br>Azioni del Sistema Informativo    | 47<br>47<br>47 |
| 3.34<br>ricostruzi<br>3.34.1<br>3.34.2  | Macrofunzione: Stampe Elenchi Personale – Funzione elementare: Elenco personale senza<br>one carriera o con ricostruzione incompleta – Personale ATA<br>Modalità operative di acquisizione dati<br>Azioni del Sistema Informativo.       | 50<br>50<br>50 |
| 3.35<br>ricostruzio<br>3.35.1<br>3.35.2 | Macrofunzione: Stampe Elenchi Personale – Funzione elementare: Elenco personale senza<br>one carriera o con ricostruzione incompleta – Personale direttivo<br>Modalità operative di acquisizione dati<br>Azioni del Sistema Informativo. | 52<br>52<br>52 |
| 3.36<br>ricostruzio<br>3.36.1<br>3.36.2 | Macrofunzione: Stampe Elenchi Personale – Funzione elementare: Elenco personale cessato con<br>one carriera assente o incompleta<br>Modalità operative di acquisizione dati<br>Azioni del Sistema Informativo                            | 54<br>54<br>54 |
| ALLEG                                   | ATI                                                                                                    | .56            |

# 0 Generalità

#### 0.24 Scopo del documento

Il presente manuale è la Parte II di un unico documento che ha lo scopo di descrivere le modalità di utilizzo delle nuove funzionalità, realizzate nell'ambito dell'area dedicata alla Gestione della carriera, che estendono il procedimento di ricostruzione carriera anche al personale docente e ATA immesso in ruolo negli anni successivi al 1997/98.

Gli utenti delle scuole e degli USP potranno utilizzare, limitatamente al personale con contratto a tempo indeterminato, o che ha conseguito un passaggio di qualifica oppure un passaggio di ruolo funzionale negli anni scolastici 1997/98 e successivi, tali funzioni per avviare il calcolo aggiornato della progressione di carriera e procedere alla stampa di un decreto finale che contiene gli ultimi aggiornamenti. Oltre alla gestione delle pratiche di ricostruzione della suddetta natura, nell'area in esame saranno disponibili funzioni per

- la gestione degli effetti del periodo di prova,
- la gestione dei dati relativi alla nomina in ruolo, ovvero al contratto a tempo indeterminato,
- la gestione dei servizi pregressi,
- la gestione dei benefici e servizi da supervalutare,
- Valutare e riconoscere servizi e benefici
- Acquisizione Dati del Ruolo Precedente
- Stampe elenchi personale.

In particolare in questa Parte II sono descritte le funzioni per la gestione dei servizi pregressi, e delle Stampe degli elenchi del personale.

#### 0.25 Applicabilità

Le funzionalità descritte nel presente manuale sono applicabili alle utenze di tipo USP e Scuola, ad eccezione delle stampe degli elenchi del personale, dedicate solo al personale USP.

#### 0.26 Riferimenti

| Codice                                   | Titolo                                                        |
|------------------------------------------|---------------------------------------------------------------|
| SDE-APS-MOD-ManualeUtente-1.0            | TEMPLATE – Manuale Utente                                     |
| SW-WB-MU-SHSHGC-Rifacimento              | Manuale utente che si riferisce alle funzioni che afferiscono |
| Ricostruzione Carriera-Parte1-Lotto3-1.0 | alle macrofunzioni                                            |
|                                          | <ul> <li>'Gestione pratiche di ricostruzione'</li> </ul>      |
|                                          | della stessa area funzionale (SHGC)                           |

| Definizione/Acronimo | Descrizione                                           |
|----------------------|-------------------------------------------------------|
| SIDI                 | Sistema Informativo Dell'Istruzione                   |
| N/A                  | Non Applicabile                                       |
| MIUR                 | Ministero dell'Istruzione, dell'Università e della    |
|                      | Ricerca                                               |
| FOR                  | Fornitore                                             |
| DGSI                 | Direzione Generale dei Sistemi Informativi del<br>MPI |
| RTI                  | Raggruppamento Temporaneo di Imprese                  |
| ATA                  | Amministrativo Tecnico Ausiliario                     |
| DOC                  | Personale Docente                                     |
| PED                  | Personale Educativo                                   |
| IRC                  | Personale Insegnante di Religione Cattolica           |

## 0.27 Definizioni e acronimi

# **1** Descrizione delle fasi del procedimento amministrativo

Gli utenti delle segreterie scolastiche e degli USP hanno la possibilità di accedere alle funzionalità oggetto del presente documento attraverso il Portale dei Servizi SIDI. Più precisamente queste risultano inserite nell'area del Sidi "Fascicolo Personale Scuola" all'interno dell'applicazione "Gestione Giuridica". L'accesso avverrà selezionando le voci Gestione della carriera – Riconoscimento servizi personale immesso nell'a.s. 1997/98 / Gestione servizi pregressi e benefici.

Gli utenti possono utilizzare tali funzioni per gestire le pratiche di ricostruzione che consentono di aggiornare la carriera del personale docente, educativo e ATA immesso in ruolo per la prima volta o che ha conseguito un passaggio di qualifica oppure un passaggio di ruolo funzionale nell'anno scolastico 1997/98 o in uno degli anni scolastici successivi. Possono quindi procedere alla stampa di un decreto finale che contiene gli ultimi aggiornamenti e all'acquisizione degli estremi di approvazione da parte degli organi di controllo. In questo contesto è anche possibile gestire dati relativi ai servizi pregressi e ai benefici e attivare la relativa funzione di valutazione e riconoscimento.

Le funzionalità qui esaminate hanno come oggetto solo il personale docente, educativo e ATA immesso in ruolo per la prima volta o che ha conseguito un passaggio di qualifica oppure un passaggio di ruolo funzionale nell'anno scolastico 1997/98 o in uno degli anni scolastici successivi. Tali funzionalità possono essere utilizzate solo per la gestione di pratiche aperte nell'ambito delle stesse.

Per la gestione di pratiche relative alla normativa precedente vanno utilizzate la funzionalità già esistenti e presenti nel percorso: Fascicolo personale scuola/Personale scuola/Personale comparto scuola/Gestione della carriera.

# 1.24 ATTIVITÀ INFORMATIZZATE SUSSIDIARIE AL PROCEDIMENTO AMMINISTRATIVO

N/A

#### 1.24.1 Documenti trattati

N/A

2 Operazioni Amministrative

N/A

# 3 Articolazione in Funzioni Elementari e modalità d'attivazione

Nella tabella sottostante viene riportata la corrispondenza tra le funzioni elementari a disposizione dell'utente e l'area operativa di attivazione

| Funzione<br>Elementare                       | Tipo di<br>elaborazione | Percorso di attivazione                                                                                                    | Livello di utenza |
|----------------------------------------------|-------------------------|----------------------------------------------------------------------------------------------------|-------------------|
| Individuazione posizione<br>anagrafica       | In linea                | Gestione Giuridica => Gestione<br>della carriera => Riconoscimento<br>Servizi Personale Immesso<br>nell'a.s1997/98<br>Gestione Giuridica => Gestione                                                                                                    | Scuola - USP      |
|                                              |                         | della carriera => Gestione                                                                                                    |                   |
| Individuazione ruoli per<br>persona          | In linea                | Gestione Giuridica => Gestione<br>della carriera => Riconoscimento<br>Servizi Personale Immesso<br>nell'a.s1997/98 => Gestione<br>Pratiche di Ricostruzione<br>Carriera                                                                                     | Scuola -USP       |
| Individuazione pratiche per<br>ruolo         | In linea                | Gestione Giuridica => Gestione<br>della carriera => Riconoscimento<br>Servizi Personale Immesso<br>nell'a.s1997/98 => Gestione<br>Pratiche di Ricostruzione<br>Carriera                                                                                     | Scuola – USP      |
| Individuazione pratica per<br>numero pratica | In linea                | Gestione Giuridica => Gestione<br>della carriera => Riconoscimento<br>Servizi Personale Immesso<br>nell'a.s1997/98 => Gestione<br>Pratiche di Ricostruzione<br>Carriera / Stampare decreto /<br>Acquisire Estremi di<br>Approvazione Organi di<br>Controllo | Scuola – USP      |
| Modificare pratica di<br>ricostruzione       | In linea                | Gestione Giuridica => Gestione<br>della carriera => Riconoscimento<br>Servizi Personale Immesso<br>nell'a.s1997/98 => Gestione<br>Pratiche di Ricostruzione<br>Carriera                                                                                     | Scuola – USP      |
| Gestione effetti periodo di<br>prova         | In linea                | Gestione Giuridica => Gestione<br>della carriera => Riconoscimento<br>Servizi Personale Immesso<br>nell'a.s1997/98 => Gestione<br>Pratiche di Ricostruzione<br>Carriera                                                                                     | Scuola – USP      |
| Gestione estremi contratto a                 | In linea                | Gestione Giuridica => Gestione                                                                                                    | Scuola – USP      |

| tempo indeterminato                                                       |          | della carriera => Riconoscimento<br>Servizi Personale Immesso<br>nell'a.s1997/98 => Gestione<br>Pratiche di Ricostruzione<br>Carriera                                   |              |
|---------------------------------------------------------------------------|----------|----------------------------------------------------------------------------------------------------|--------------|
| Attiva funzione di valutazione<br>e riconoscimento servizi per<br>docente | In linea | Gestione Giuridica => Gestione<br>della carriera => Riconoscimento<br>Servizi Personale Immesso<br>nell'a.s1997/98 => Gestione<br>Pratiche di Ricostruzione<br>Carriera | Scuola – USP |
| Visualizza e modifica servizi<br>scolastici riconosciuti per<br>docente   | In linea | Gestione Giuridica => Gestione<br>della carriera => Riconoscimento<br>Servizi Personale Immesso<br>nell'a.s1997/98 => Gestione<br>Pratiche di Ricostruzione<br>Carriera | Scuola – USP |
| Visualizza e modifica servizi<br>universitari riconosciuti per<br>docente | In linea | Gestione Giuridica => Gestione<br>della carriera => Riconoscimento<br>Servizi Personale Immesso<br>nell'a.s1997/98 => Gestione<br>Pratiche di Ricostruzione<br>Carriera | Scuola – USP |
| Gestione servizi da<br>supervalutare per docente                          | In linea | Gestione Giuridica => Gestione<br>della carriera => Riconoscimento<br>Servizi Personale Immesso<br>nell'a.s1997/98 => Gestione<br>Pratiche di Ricostruzione<br>Carriera | Scuola – USP |
| Attiva funzione di valutazione<br>e riconoscimento servizi per<br>ATA     | In linea | Gestione Giuridica => Gestione<br>della carriera => Riconoscimento<br>Servizi Personale Immesso<br>nell'a.s1997/98 => Gestione<br>Pratiche di Ricostruzione<br>Carriera | Scuola – USP |
| Visualizza e modifica servizi<br>scolastici riconosciuti per ATA          | In linea | Gestione Giuridica => Gestione<br>della carriera => Riconoscimento<br>Servizi Personale Immesso<br>nell'a.s1997/98 => Gestione<br>Pratiche di Ricostruzione<br>Carriera | Scuola – USP |
| Gestione servizi da<br>supervalutare per ATA                              | In linea | Gestione Giuridica => Gestione<br>della carriera => Riconoscimento<br>Servizi Personale Immesso<br>nell'a.s1997/98 => Gestione<br>Pratiche di Ricostruzione<br>Carriera | Scuola – USP |
| Cancellare pratica di<br>ricostruzione                                    | In linea | Gestione Giuridica => Gestione<br>della carriera => Riconoscimento<br>Servizi Personale Immesso<br>nell'a.s1997/98 => Gestione<br>Pratiche di Ricostruzione<br>Carriera | Scuola – USP |
| Verifica Dati per calcolo<br>progressione di carriera                     | In linea | Gestione Giuridica => Gestione<br>della carriera => Riconoscimento                                                                                                    | Scuola – USP |

|                                  |          |                                    | г — 1        |
|----------------------------------|----------|------------------------------------|--------------|
|                                  |          | Servizi Personale Immesso          |              |
|                                  |          | nell'a.s. $199'/98 =>$ Gestione    |              |
|                                  |          | Pratiche di Ricostruzione          |              |
|                                  |          | Carriera                           |              |
| Calcolo progressione di          | In linea | Gestione Giuridica => Gestione     | Scuola – USP |
| carriera                         |          | della carriera => Riconoscimento   |              |
|                                  |          | Servizi Personale Immesso          |              |
|                                  |          | nell'a.s1997/98 => Gestione        |              |
|                                  |          | Pratiche di Ricostruzione          |              |
|                                  |          | Carriera                           |              |
| Aprire pratica di ricostruzione  | In linea | Gestione Giuridica => Gestione     | Scuola – USP |
| per il personale immesso in      |          | della carriera $=>$ Riconoscimento |              |
| ruolo per la prima volta o che   |          | Servizi Personale Immesso          |              |
| ha conseguito un passaggio di    |          | nell'a s 1997/98 -> Gestione       |              |
| qualifica oppure un passaggio    |          | Pratiche di Ricostruzione          |              |
| di ruolo funzionale nell'anno    |          | Carriere                           |              |
| coolectico 1007/08 o in uno      |          | Carriera                           |              |
| dogli appi goolastici guocossiui |          |                                    |              |
|                                  | T. 1.    | Carting Cinitize & Carting         | CI. UCD      |
| Stampare pratica                 | In linea | Gestione Giuridica => Gestione     | Scuola – USP |
|                                  |          | della carriera $=>$ Riconoscimento |              |
|                                  |          | Servizi Personale Immesso          |              |
|                                  |          | nell'a.s. $199'/98 =>$ Gestione    |              |
|                                  |          | Pratiche di Ricostruzione          |              |
|                                  |          | Carriera / Stampare Decreto        |              |
| Acquisizione esito verifica      | In linea | Gestione Giuridica => Gestione     | Scuola – USP |
| organi di controllo              |          | della carriera => Riconoscimento   |              |
|                                  |          | Servizi Personale Immesso          |              |
|                                  |          | nell'a.s1997/98 => Acquisire       |              |
|                                  |          | Estremi di Approvazione Organi     |              |
|                                  |          | di Controllo                       |              |
| Acquisizione Dati del Ruolo      | In linea | Gestione Giuridica => Gestione     | Scuola – USP |
| Precedente                       |          | della carriera => Riconoscimento   |              |
|                                  |          | Servizi Personale Immesso          |              |
|                                  |          | nell'a.s1997/98 => Gestione        |              |
|                                  |          | Pratiche di Ricostruzione          |              |
|                                  |          | Carriera                           |              |
| Migrazione pratiche dal          | In linea | Gestione Giuridica => Gestione     | Scuola – USP |
| vecchio ramo                     | in inicu | della carriera $=>$ Riconoscimento | Seuolu CDI   |
|                                  |          | Servizi Personale Immesso          |              |
|                                  |          | nell'a s 1997/98 -> Gestione       |              |
|                                  |          | Pratiche di Ricostruzione          |              |
|                                  |          | Carriera                           |              |
| Gestione servizi militari ed     | In lines | Gestione Giuridica -> Gestiona     | Scuola – USP |
| acuiparati                       | minica   | della carriera -> Costiona comini  |              |
| equiparan                        |          | prograssi a honofici               |              |
| Castiene comininen di melo       | In lines | Castiana Ciuridica > Castiana      | Canala LICD  |
| Gestione servizi non di ruolo    | In linea | Gestione Giuridica => Gestione     | Scuola – USP |
| docenti                          |          | dena carriera => Gestione servizi  |              |
|                                  |          | pregressi e benefici               | a 1 1.775    |
| Gestione servizi non di ruolo    | In linea | Gestione Giuridica => Gestione     | Scuola – USP |
| АТА                              |          | della carriera => Gestione servizi |              |
|                                  |          | pregressi e benefici               |              |
| Gestione servizi universitari    | In linea | Gestione Giuridica => Gestione     | Scuola – USP |
|                                  |          | della carriera => Gestione servizi |              |
|                                  |          | pregressi e benefici               |              |
| Gestione benefici                | In linea | Gestione Giuridica => Gestione     | Scuola – USP |

|                                  |            |                                    | 1    |
|----------------------------------|------------|------------------------------------|------|
|                                  |            | della carriera => Gestione servizi |      |
|                                  |            | pregressi e benefici               |      |
| Stampe Elenchi Personale -       | In linea   | Gestione Giuridica => Gestione     | USP  |
| Elenco personale con             |            | della carriera => Stampe elenchi   |      |
| ricostruzione carriera e/o       |            | personale/ Elenco personale con    |      |
| inquadramento – Personale        |            | ricostruzione carriera e/o         |      |
| ATA                              |            | inquadramento – Personale ATA      |      |
| Stampe Elenchi Personale -       | In linea   | Gestione Giuridica => Gestione     | USP  |
| Elenco personale con             |            | della carriera => Stampe elenchi   |      |
| ricostruzione carriera e/o       |            | personale/ Elenco personale con    |      |
| inquadramento – Personale        |            | ricostruzione carriera e/o         |      |
| Docente                          |            | inquadramento – Personale          |      |
|                                  |            | Docente                            |      |
| Stampe Elenchi Personale -       | In linea   | Gestione Giuridica => Gestione     | USP  |
| Elenco personale con             |            | della carriera => Stampe elenchi   |      |
| ricostruzione carriera e/o       |            | personale/ Elenco personale con    |      |
| inquadramento – Personale        |            | ricostruzione carriera e/o         |      |
| direttivo                        |            | inquadramento – Personale          |      |
| unettivo                         |            | direttivo                          |      |
| Stampe Elenchi Personale -       | In linea   | Gestione Giuridica -> Gestione     | LISP |
| Elenco personale senza           | III IIIica | della carriera -> Stampe elenchi   | 0.51 |
| ricostruzione carriera o con     |            | personale/ Elenco personale        |      |
| ricostruzione incompleta –       |            | senza ricostruzione carriera o     |      |
| Personale ATA                    |            | con ricostruzione incomplete       |      |
|                                  |            | Personale $\Delta T \Lambda$       |      |
| Stempe Elenshi Dersonale         | In lines   | Costiona Ciuridica -> Costiona     | LICD |
| Elango personale senza           | III IIIlea | delle carriere -> Stempe clenchi   | USF  |
|                                  |            | nerconale/Elenas perconale         |      |
| ricostruzione carnera o con      |            |                                    |      |
| ricostruzione incompleta –       |            | senza ricostruzione carriera o     |      |
| Personale docente                |            | con ricostruzione incompleta –     |      |
|                                  | x 11       | Personale docente                  | LICD |
| Stampe Elenchi Personale -       | In linea   | Gestione Giuridica => Gestione     | USP  |
| Elenco personale senza           |            | della carriera $=>$ Stampe elenchi |      |
| ricostruzione carriera o con     |            | personale/ Elenco personale        |      |
| ricostruzione incompleta –       |            | senza ricostruzione carriera o     |      |
| Personale direttivo              |            | con ricostruzione incompleta –     |      |
|                                  |            | Personale direttivo                |      |
| Stampe Elenchi Personale -       | In linea   | Gestione Giuridica => Gestione     | USP  |
| Elenco personale cessato con     |            | della carriera => Stampe elenchi   |      |
| ricostruzione carriera assente o |            | personale/ Elenco personale        |      |
| incompleta                       |            | cessato con ricostruzione carriera |      |
|                                  |            | assente o incompleta               |      |

## 3.24 Macrofunzione: Gestione servizi pregressi e benefici – Funzione elementare: Gestione servizi pregressi e benefici.

La funzione consente, in riferimento ad una posizione anagrafica, la gestione dei dati che si riferiscono ai servizi pregressi e ai benefici.

### 3.24.1 Modalità operative di acquisizione dati

Per accedere alla funzione in oggetto è necessario seguire il percorso di menu "Gestione della carriera / Gestione servizi pregressi e benefici".

Alla selezione della suddetta voce di menu il sistema visualizza la maschera riportata nella Figura 3-A per la ricerca della posizione anagrafica.

Alla selezione della posizione anagrafica d'interesse (Figura 4) il sistema visualizza una maschera che nella parte superiore riporta i dati di dettaglio che si riferiscono ai *'dati anagrafici'*, mentre nella parte inferiore vengono visualizzate una serie di funzioni, cui l'utente può accedere per la gestione dei servizi pregressi e dei benefici (Figura 55)

| Dati Anagra | aftici                 |                    |                      |      |
|-------------|------------------------|--------------------|----------------------|------|
| Cognome     |                        |                    | Nome                 |      |
| Data di Ni  | ascita                 |                    | Provincia di Nascita | ROMA |
| Tipologia   | Personale Attuale      | DOCENTE SCUOLA SE  | CONDO GRADO          |      |
| Stato Giu   | ridico                 | TITOLARE ORDINARIO | 1                    |      |
| c           | Gestione Servizi Milit | ari e Equiparati   |                      |      |
| C           | Gestione Servizi Non   | di Ruolo Docenti   |                      |      |
| 0           | Gestione Servizi Non   | di Ruolo ATA       |                      |      |
| C           | Gestione Servizi Univ  | versitari          |                      |      |
| 0           | Gestione Benefici      |                    |                      |      |
|             |                        | indi               | etro Visuelizza      |      |

Figura 55 – Gestione servizi pregressi e benefici

I dati gestiti in questo contesto, sono quelli raggruppati nelle funzioni citate e ciascuna caratterizza una funzione elementare del sistema in esame come di seguito definito:

- *Gestione servizi militari e equiparati*, consente di gestire servizi pregressi militari ed equiparati per una determinata posizione anagrafica individuata (Par. 3.23).
- *Gestione servizi non di ruolo docenti*, consente di gestire servizi non di ruolo per personale docente (Par. 3.24).
- *Gestione servizi non di ruolo ATA*, consente di gestire servizi non di ruolo per personale ATA (Par. 3.25).

- Gestione servizi universitari, consente di gestire servizi pregressi universitari per una determinata posizione anagrafica individuata (Par. 3.26).
- Gestione benefici, consente di gestire i benefici per una determinata posizione anagrafica individuata (Par. 3.27).

## 3.25 Macrofunzione: Gestione servizi pregressi e benefici – Funzione elementare: Gestione servizi militari ed equiparati.

La funzione consente, in riferimento ad una posizione anagrafica, la gestione dei dati che si riferiscono ai servizi pregressi militari ed equiparati.

### 3.25.1 Modalità operative di acquisizione dati

Si accede alla funzione selezionando la funzione '**Gestione servizi militari ed equiparati**' dalla maschera che visualizza le funzioni accessibili per la gestione dei servizi pregressi e benefici (Figura 55).

## 3.25.2 Azioni del Sistema Informativo

All'attivazione della funzione in esame, il sistema ricerca tutti i servizi militari e equiparati registrati nella base dati per la posizione anagrafica in lavorazione e le visualizza nella maschera della Figura 56. Qui l'utente ha la possibilità selezionare un elemento della lista servizi militari ed equiparati per modificarlo, selezionando il pulsante 'modifica', o cancellarlo utilizzando il pulsante 'cancella'.

| Data di Nas | icita                                      | 10/10/10/00                                     | Provincia di Nascita                        | ROMA                                                |
|-------------|--------------------------------------------|-------------------------------------------------|---------------------------------------------|-----------------------------------------------------|
| Tipologia P | ersonale Attuale                           | DOCENTE SCUOLA SECONDO O                        | JRADO                                       |                                                     |
| Stato Giuri | dico                                       | TITOLARE ORDINARIO                              |                                             |                                                     |
|             |                                            | 1 servizio militar                              | re trovato Pag. 1                           |                                                     |
|             | Tipo servizio                              | 1 servizio militar<br>Data inizio               | re trovato Pag. 1<br>Data fine              | SupervalutabilitĂ                                   |
| c           | Tipo servizio<br>SERVIZIO MILITARE DI LEVA | 1 servizio militar<br>Data inizio<br>01/03/1982 | e trovato Pag. 1<br>Data fine<br>26/02/1983 | SupervalutabilitĂ<br>DPR 1092 art. 19-20 (magg.1/3) |

Figura 56 – Gestione servizi militari ed equiparati

Alla selezione dell'elemento della lista e quindi del pulsante 'modifica', i suoi dati vengono riportati nella parte inferiore della maschera e qui l'utente può modificare tutti i dati che lo caratterizzano (Figura 57).

Alla conferma dell'operazione il sistema aggiorna la lista servizi militari ed equiparati.

#### MANUALE UTENTE Gestione Carriera Personale Scuola – Riconoscimento servizi personale immesso nell'a.s. 1997/98

|                                         |                                                                                                    | Mane                    |                                                     |
|-----------------------------------------|----------------------------------------------------------------------------------------------------|-------------------------|-----------------------------------------------------|
| Data di Nascita                         | and the second second se | Provincia di Nascita    | ROMA                                                |
| Tipologia Personale Attuale             | DOCENTE SCUOLA SECON                                                                                                    | DO GRADO                |                                                     |
| Stato Giuridico                         | TITOLARE ORDINARIO                                                                                                    |                         |                                                     |
| ista servizi militari e equiparati      |                                                                                                    |                         |                                                     |
|                                         | 1 servizia m                                                                                                    | ilitare troveto Pag. 1  |                                                     |
| C SERVIZIO MILITARE                     | 0 Data Inizio<br>DI LEVA 01/03/1982                                                                                                    | Oata fine<br>28/02/1953 | Supervalutabilită<br>DPR 1092 art. 19-20 (magg.1/3) |
|                                         | indutes notifica                                                                                                    | manual manuals          |                                                     |
| ati di dettaglio servizi militari o equ | aiparati                                                                                                    |                         |                                                     |
| Dal                                     | 01 / 03 / 1982                                                                                                    | A1                      | 28 / 02 / 1993                                      |
| Tipo Servizio                           | SERVIZIO MILITARE O DI LI                                                                                                    | EVA                     | *                                                   |
|                                         |                                                                                                    |                         |                                                     |

#### Figura 57 – Gestione servizi militari ed equiparati

Alla selezione del pulsante 'Inserisci' il sistema abilita la parte inferiore della maschera all'acquisizione dei dati. Qui l'utente deve necessariamente indicare gli estremi temporali del servizio, la tipologia dello stesso e la tipologia di supervalutabilità. (Figura 58). Alla conferma dell'operazione il sistema aggiorna la lista dei servizi militari ed equiparati con l'elemento appena inserito.

#### MANUALE UTENTE Gestione Carriera Personale Scuola – Riconoscimento servizi personale immesso nell'a.s. 1997/98

|                                                                                         | -                 | Nome                                 |                                                     |
|-----------------------------------------------------------------------------------------|-------------------|--------------------------------------|-----------------------------------------------------|
| Data di Nascita                                                                         |                   | Provincia di Nascita                 | ROMA                                                |
| Tipologia Personale Attuale                                                             | DOCENTE SCUOLA SE | ECONDO GRADO                         |                                                     |
| Stato Giuridico                                                                         | TITOLARE ORDINARS | 0                                    |                                                     |
| ista servizi militari e equiparati                                                      |                   |                                      |                                                     |
|                                                                                         | 1 serv            | virio militare trovato Pag. 1        |                                                     |
| Tipo servizio     SERVIZIO MILITARE D                                                   | Data Data 01/03/  | intzio Data fine<br>/1982 28/02/1983 | SupervalutabilitĂ<br>DPS 1092 art. 19-20 (magg.1/3) |
|                                                                                         |                   |                                      |                                                     |
|                                                                                         | Indiana           | dfice inputing springly              |                                                     |
| ati di dettaglio servizi militari o equip                                               | indiatu and       | difer inputing spring                |                                                     |
| ati di dettaglio servizi militari o equip<br>Dal                                        | arali             | ahor eservite                        |                                                     |
| lati di dettaglio servizi militari o equip<br>Del<br>Tipo Servizio                      | arati             | abca seeta seeta l                   |                                                     |
| ati di dettaglio servizi militari o equip<br>Dal<br>Tipo Servizio<br>Supervalutabilita' | arali             | atice inventor consults              |                                                     |
| ati di dettaglio servizi militari o equip<br>Dal                                        | arati             | drice consta                         |                                                     |

Figura 58 – Gestione servizi militari ed equiparati

Alla selezione del pulsante 'Cancella' il sistema visualizza i dati di dettaglio dell'elemento selezionato nella parte inferiore della maschera (Figura 59) e alla conferma dell'utente il sistema aggiorna la lista dei servizi militari ed equiparati eliminando l'elemento cancellato.

|                                                                                         |                                                        | Fela                        | ACTION AND AND AND AND AND AND AND AND AND AN |                   |   |
|-----------------------------------------------------------------------------------------|--------------------------------------------------------|-----------------------------|-----------------------------------------------|-------------------|---|
| Data di Nascita                                                                         |                                                        | Pro                         | ovincia di Nascita                            | ROMA              |   |
| lipologia Personale Attuale                                                             | DOCENTE SCUOLA S                                       | SECONDO GRADO               |                                               |                   |   |
| itato Giuridico                                                                         | TITOLARE ORDINAR                                       | 10                          |                                               |                   |   |
| ita servizi militari e equiparati                                                       |                                                        |                             |                                               |                   |   |
|                                                                                         | 1.800                                                  | vizio militare trovatr      | o Pag. 1                                      |                   |   |
| Tips servino                                                                            | Data                                                   | intrio Dat                  | ta fine                                       | Supervalutabilită |   |
|                                                                                         |                                                        |                             |                                               |                   |   |
|                                                                                         |                                                        |                             |                                               |                   |   |
|                                                                                         |                                                        | utic]                       |                                               |                   |   |
| ati di dettaglio servizi militari o equip                                               | anters                                                 | artis                       |                                               |                   | _ |
| ati di dettaglio servizi militari o equip<br>Dal                                        | orati<br>01/03/1982                                    | attic _ annu                | ] [mote]                                      | 25/02/1963        |   |
| ati di dettaglio servizi militari o equip<br>Dal<br>Tipo Servizio                       | o1/03/1362<br>SERVIZIO HILITARE                        | antes Januaria<br>Al        | ] _ moti ]                                    | 26/02/1963        |   |
| ati di dettaglio servizi militari o equip<br>Dal<br>Tipo Servizio<br>Sepervalutabilita' | ot/03/1952<br>SERVIZIO HILITARE<br>DPR 1092 art. 19-20 | Al<br>OJ LEVA<br>(magg.1/2) | ]                                             | 28/02/1983        |   |

Figura 59 – Gestione servizi militari ed equiparati

## 3.26 Macrofunzione: Gestione servizi pregressi e benefici – Funzione elementare: Gestione servizi non di ruolo docenti .

La funzione consente, la gestione dei dati che si riferiscono ai servizi non di ruolo per il personale docente.

#### 3.26.1 Modalità operative di acquisizione dati

Si accede alla funzione selezionando la funzione '**Gestione servizi non di ruolo docenti**' dalla maschera che visualizza le funzioni accessibili per la gestione dei servizi pregressi e benefici (Figura 55).

#### 3.26.2 Azioni del Sistema Informativo

All'attivazione della funzione in esame, il sistema ricerca tutti i servizi non di ruolo registrati nella base dati per la posizione anagrafica in lavorazione e le visualizza nella maschera della Figura 60. Qui l'utente ha la possibilità selezionare un elemento della lista servizi non di ruolo docenti per modificarlo, selezionando il pulsante 'modifica', o cancellarlo utilizzando il pulsante 'cancella'.

| Cog     | nome                                   |                          |                                                                 | Nome                                       |                      |                  |      |
|---------|----------------------------------------|--------------------------|-----------------------------------------------------------------|--------------------------------------------|----------------------|------------------|------|
| Dat     | a di Nascita                           |                          |                                                                 | Provincia di Na                            | scita                | MILANO           |      |
| Tipe    | ologia Personale                       | Attuale                  | DOCENTE SCUOLA                                                  | SECONDO GRADO                              |                      |                  |      |
| Stal    | to Giuridico                           | i i i                    | ITOLARE ORDINA                                                  | REO                                        |                      |                  |      |
|         | Data Inizio                            | Data Fine                | Tipo                                                            | Servizio                                   | Ordi                 | ne Scuola        |      |
| _       |                                        |                          |                                                                 |                                            |                      |                  |      |
|         | Data Inizio                            | Data Fine                | Tipo                                                            | servizio                                   | Ords                 | ne Scuola        |      |
| C       | 01/09/1998                             | 30/04/1999               | SERVIZIO PRES                                                   | TATO IN SCUDLE SCUD                        | OLA ELEM             | ENTARE           | NORM |
|         | 01/09/1999                             | 31/08/2000               | SERVIZIO PRES                                                   | STATO IN SCUOLE SCUO                       | LA ELEM              | ENTARE           | NORM |
| c       |                                        | 31/08/3001               | SERVIZIO PRES                                                   | STATO IN SCUOLE SCUO                       | LA ELEM              | ENTARE           | NORM |
| 0 0     | 01/09/2000                             | 31/00/2001               | STATAL                                                          |                                            |                      |                  |      |
| C C C   | 01/09/2000<br>01/09/2001               | 31/08/2002               | STATALI<br>SERVIZIO PREI<br>STATALI                             | FTATO IN SCUOLE SCUO                       | DLA ELEM             | ENTARE           | NORM |
| C C C C | 01/09/2000<br>01/09/2001<br>01/09/2002 | 31/08/2001<br>31/08/2003 | STATALI<br>SERVIZIO PREI<br>STATALI<br>SERVIZIO PREI<br>STATALI | TATO IN SCUOLE SCUO<br>TATO IN SCUOLE SCUO | dla elem<br>Dla elem | ENTARE<br>ENTARE | NORM |

Figura 60 – Gestione servizi non di ruolo docenti

Alla selezione dell'elemento della lista e quindi del pulsante 'modifica', i suoi dati vengono riportati nella parte inferiore della maschera e qui l'utente può modificare tutti i dati che lo caratterizzano (Figura 61). Alla conferma dell'operazione il sistema aggiorna la lista servizi non di ruolo docente.

#### MANUALE UTENTE Gestione Carriera Personale Scuola – Riconoscimento servizi personale immesso nell'a.s. 1997/98

| Cognome                                                                                                    |                                                                                                    | -                                                                                                    |                                                                                                    | Nome                                                                                                    | -                |          |
|----------------------------------------------------------------------------------------------------|----------------------------------------------------------------------------------------------------|----------------------------------------------------------------------------------------------------|----------------------------------------------------------------------------------------------------|----------------------------------------------------------------------------------------------------|------------------|----------|
| Data di Naso                                                                                                    | cita                                                                                                  |                                                                                                    | -                                                                                                    | Provincia di Nascit                                                                                                    | a MILANO         |          |
| Tipologia Pe                                                                                                    | arsonale A                                                                                            | ttuale DC                                                                                                    | CENTE SCUOLA SEC                                                                                          | CONDO GRADO                                                                                                    |                  |          |
| Stato Giurid                                                                                                    | ico                                                                                                   | 111                                                                                                    | OLARE ORDINARIO                                                                                           |                                                                                                    |                  |          |
| Lista Servizi                                                                                                    | Non di Ru                                                                                             | olo Docenti                                                                                                    |                                                                                                    |                                                                                                    |                  |          |
| 8 Servizi di ru                                                                                                    | Jolo trovati,                                                                                         | lista dalla rig                                                                                                    | a 1 alla riga 5 (Prim                                                                                     | a/Prec.] 1. 2 [Suct./Ultim                                                                                                    | 18]              |          |
| Data 1                                                                                                    | nitio                                                                                                 | Data Finn                                                                                                    | Tipo Ser                                                                                                  | vizio                                                                                                    | Ordine Scuole    | 1.15     |
| (F 01/09/                                                                                                    | 1998 2                                                                                                | 30/04/1999                                                                                                    | SERVIZIO PRESTAT                                                                                          | TO IN SCUOLE SCUOLA 8                                                                                                    | ELEMENTARE       | NORM     |
| C 01/09/                                                                                                    | 1999 /                                                                                                | 31/08/2000                                                                                                    | SERVIZIO PRESTA                                                                                           | TO IN SCUOLE SCUOLA 8                                                                                                    | LEMENTARE        | NORM     |
| C 01/09/                                                                                                    | 2000 3                                                                                                | 31/08/2001                                                                                                    | SERVIZIO PRESTA                                                                                           | TO IN SCUOLE SCUOLA B                                                                                                    | ELEMENTARE       | NORM     |
| C 01/09/                                                                                                    | 2001                                                                                                  | 31/08/2002                                                                                                    | SERVIZIO PRESTA                                                                                           | TO IN SCUOLE SCUOLA I                                                                                                    | LEMENTARE        | NORM     |
| C 01/09/                                                                                                    | 2002 3                                                                                                | 31/08/2003                                                                                                    | SERVIZIO PRESTA<br>STATALI                                                                                | TO IN SCUOLE SCUOLA E                                                                                                    | LEMENTARE        | NORM     |
| ¢                                                                                                    |                                                                                                    |                                                                                                    |                                                                                                    |                                                                                                    |                  | 2        |
| Dati di Detta<br>Data Inizio                                                                                                    | glio Serviz                                                                                           | modifica                                                                                                    | caecella                                                                                                  | nseriaci aggiungi é                                                                                                    | la file ancel    |          |
| Dati di Detta<br>Data Inizio<br>Data Fine<br>Tipo Servizio                                                                                                    | glio Servia                                                                                           | iso Non di Ru<br>Join Non di Ru<br>Jao                                                                                                    |                                                                                                    | ATO IN SCUOLE STATALL                                                                                                    | ia Nie excel     |          |
| Dati di Detta<br>Data Inizio<br>Data Fine<br>Tipo Servizio<br>Ordine Scuol                                                                                                    | glio Serviz<br>D                                                                                      | ito Non di Ru<br>Jot Non di Ru<br>Jac<br>Boo<br>EE                                                                                                    | cancella                                                                                                  | ATO IN SCUOLE STATALL                                                                                                    | ia Nie excel     | ×        |
| Dati di Detta<br>Data Inizio<br>Data Fine<br>Tipo Servizio<br>Ordine Scuol<br>Tipo Attivita                                                                                                    | liedietre<br>glito Servia<br>b<br>lie                                                                 | modifica<br>Iso Non di Ro<br>jot<br>jaŭ<br>ee<br>jos                                                                                                    | CRACENTA (1998<br>/ [09 / [1998<br>/ [04 / [1999<br>01 - SERVIZIO PREST<br>- SCUOLA ELEMENTA<br>- NORMALE | ATO IN SCUOLE STATALL                                                                                                    | a file gocel     |          |
| Dati di Detta<br>Data Inizio<br>Data Fine<br>Tipo Servizio<br>Ordine Scuol<br>Tipo Attivita<br>Situazione P                                                                                                    | glio Servia<br>si servia                                                                              | io Non di Ru<br>Jaŭ<br>Jaŭ<br>EE<br>Lee Ra                                                                                                    |                                                                                                    | ATO IN SCUOLE STATALL<br>RE M<br>BORTATO A RITERUTE C                                                                                                    | a Ne excel       | ×        |
| Dati di Detta<br>Data Inizio<br>Data Fine<br>Tipo Servizio<br>Ordine Scuol<br>Tipo Attivita<br>Situazione P<br>Titolo di Acc                                                                                             | glio Servia<br>glio Servia<br>p<br>la<br>revidenzia<br>esso                                           | ito Non di Ru<br>Jac<br>Jac<br>Los<br>Los<br>Los<br>Los<br>Los<br>Los<br>Los<br>Los<br>Los<br>Los                                                                                                    | csecality                                                                                                 | ATO IN SCUOLE STATALL<br>RE SECTIATO A RITERUTE C<br>Scrutini                                                                                                    | ET ED EN PAS:    | N<br>N   |
| Dati di Detta<br>Data Inizio<br>Data Fine<br>Tipo Servizio<br>Ordine Scuol<br>Tipo Attivita<br>Situazione P<br>Titolo di Acc<br>Provincia Sc                                                                             | glio Servia<br>glio Servia<br>n<br>revidenzia<br>esso<br>uola                                         | iso Non di Ru<br>Jaŭ<br>Jaŭ<br>Jaŭ<br>Jaŭ<br>Jaŭ<br>Jaŭ<br>Jaŭ<br>Jaŭ<br>Jaŭ<br>Jaŭ                                                                                                    |                                                                                                    | ATO IN SCUOLE STATALL<br>RE<br>SGETTATO A RITERUTE C<br>Scrutini                                                                                                    | ET ED EN PAS:    | × ×      |
| Dati di Detta<br>Data Inizio<br>Data Fine<br>Tipo Servizio<br>Ordine Scuol<br>Tipo Attivita<br>Situazione P<br>Titolo di Acc<br>Provincia Sc<br>Qualifica                                                                | glio Servia<br>glio Servia<br>la<br>revidenzia<br>esso<br>uola                                        | ino Non di Ru<br>Iot<br>Jaŭ<br>Bo<br>EE<br>Sile RA<br>SI<br>CR                                                                                                    |                                                                                                    | ATO IN SCUOLE STATALL<br>REE M<br>SOUTATO A RITERUTE C<br>SCRITINI<br>TO CON GEMERITO OD INS                                                                                                    | ET ED E.N.P.A.S. | 2        |
| Dati di Detta<br>Data Inizio<br>Data Fine<br>Tipo Servizio<br>Ordine Scuol<br>Tipo Attivita<br>Situazione P<br>Titolo di Acc<br>Provincia Sc<br>Qualifica<br>Ore Settimar                                                | glio Servia<br>glio Servia<br>n<br>revidenzia<br>esso<br>uola<br>nali                                 | iso Non di Ru<br>Ito Non di Ru<br>Ito<br>Ito<br>Ito<br>Ito<br>Ito<br>Ito<br>Ito<br>Ito                                                                                                    |                                                                                                    | ATG IN SCUOLE STATALI<br>RE<br>SECURINA<br>SCURINA<br>S | ET ED ENIPAS:    | ×        |
| Dati di Detta<br>Data Inizio<br>Data Fine<br>Tipo Servizio<br>Ordine Scuol<br>Tipo Attivita<br>Situazione P<br>Titolo di Acc<br>Provincia Sc<br>Qualifica<br>Ore Settimar<br>Specializzaz                                | lidiitov<br>glio Servia<br>b<br>la<br>revidenzia<br>vola<br>sali<br>ione                              | I modifica<br>tio Non di Ru<br>01<br>30<br>200<br>200<br>200<br>200<br>200<br>200<br>200                                                                                                    |                                                                                                    | ATO IN SCUOLE STATALL<br>RE<br>SCIETTATO A RITERUTE C<br>Scrutini<br>CO CON DEMERSITO OD INS<br>Scuole Ciechi                                                                                                    |                  | <u>N</u> |
| Dati di Detta<br>Data Inizio<br>Data Fine<br>Tipo Servizio<br>Ordine Scuol<br>Tipo Attivita<br>Situazione P<br>Titolo di Acc<br>Qualifica<br>Ore Settimar<br>Specializzaz<br>Privo di Vista                              | glio Servia<br>glio Servia<br>p<br>la<br>revidenzia<br>esso<br>uola<br>nali<br>ione<br>a              | I modifica<br>tio Non di Ru<br>0t<br>20<br>20<br>20<br>20<br>20<br>20<br>20<br>20<br>20<br>20                                                                                                    |                                                                                                    | ATO IN SCUOLE STATALL<br>RE<br>COLOR STATALL<br>RE<br>COLOR STATALL<br>COLOR STATALL<br>RE<br>COLOR STATALL<br>RE<br>COLOR STATALL<br>RE<br>COLOR STATALL<br>RE<br>COLOR STATALL<br>RE<br>COLOR STATALL<br>RE<br>COLOR STATALL<br>RE<br>COLOR STATALL<br>RE<br>COLOR STATALL<br>COLOR STATALL<br>COLOR STA                                                                                                    |                  | <u>v</u> |
| Dati di Detta<br>Data Inizio<br>Dota Fine<br>Tipo Servizio<br>Ordine Scuol<br>Tipo Attivita<br>Situazione P<br>Titolo di Acc<br>Provincia Sc<br>Qualifica<br>Ore Settimar<br>Specializzaz<br>Privo di Visti              | election<br>glio Servia<br>p<br>la<br>revidenzia<br>vola<br>uola<br>nali<br>ione<br>a<br>Pensionis    | Interest in the second second                                                                                                    |                                                                                                    | ATO IN SCUOLE STATALL<br>RE<br>SCUULE STATALL<br>RE<br>SCUULE STATALL<br>SCUULE STATALL<br>SCUULE SCUULE STATALL<br>SCUULE SCUULE STATALL<br>SCUULE SCUULE STATALL<br>SCUULE SCUULE STATALL<br>SCUULE SCUULE STATALL<br>SCUULE SCUULE STATALL<br>SCUULE STATALL<br>SCUUL                                                                                                    |                  | N N      |
| Dati di Detta<br>Data Inizio<br>Data Fine<br>Tipo Servizio<br>Ordine Scuol<br>Tipo Attivita<br>Situazione P<br>Titolo di Acc<br>Qualifica<br>Ore Settimar<br>Specializzaz<br>Privo di Visti<br>Trattamento<br>Buonuscita | glio Servia<br>glio Servia<br>p<br>la<br>revidenzia<br>esso<br>uota<br>nali<br>ione<br>a<br>Pensionis | itico Non di Ru<br>itio Non di Ru<br>itio Non di Ru<br>itio<br>itio<br>itico<br>itic |                                                                                                    | ATO IN SCUOLE STATALL<br>RE<br>SCUTTATO A RITERUTE C<br>Scrutini<br>CON DEMERITO OD INS<br>Scuole Ciechi<br>Intero Corso<br>Posizione Assicurat<br>Tratt. Fine Rapport                                                                                                    |                  | ×        |

Figura 61 – Gestione servizi non di ruolo docenti

Alla selezione del pulsante 'Inserisci' il sistema abilita la parte inferiore della maschera all'acquisizione dei dati. Qui l'utente deve necessariamente indicare il periodo in cui il servizio è stato prestato, il tipo servizio, l'ordine scuola, il tipo di attività, la situazione previdenziale, se provvisto di titolo di accesso e se il servizio è stato prestato fino al termine delle operazioni di scrutinio finale, ed altri dati di dettaglio (Figura 62). Alla conferma dell'operazione il sistema aggiorna la lista dei servizi non di ruolo con l'elemento appena inserito.

| Cognome                                                                                                    |                                                                                                    | Nome                                                                                                    | -                 |      |
|----------------------------------------------------------------------------------------------------|----------------------------------------------------------------------------------------------------|----------------------------------------------------------------------------------------------------|-------------------|------|
| Data di Nascita                                                                                                    | -                                                                                                    | Provincia di Nascita                                                                                                    | MILANO            |      |
| Tipologia Personale Attuale                                                                                                    | DOCENTE SCU                                                                                                    | IOLA SECONDO GRADO                                                                                                    |                   |      |
| Stato Giuridico                                                                                                    | TITOLARE ORD                                                                                                    | DINARIO                                                                                                    |                   |      |
| Lista Servizi Non di Ruolo Doo                                                                                                    | enti                                                                                                    |                                                                                                    |                   |      |
| 8 Servizi di ruolo trovati, lista da                                                                                                    | lla riga 1 alla riga                                                                                                    | 5 [Prima/Prec.] 1, 2 [Succ./Ultim                                                                                                    | al                |      |
| Dota Inizio Data P                                                                                                    | ine T                                                                                                    | ipo Servizio C                                                                                                    | Ordine Scuola     | -    |
| C 01/09/1998 30/04/1                                                                                                    | 999 SERVIZIO                                                                                                    | PRESTATO IN SCUOLE SCUOLA E                                                                                                    | LEMENTARE         | NORM |
| C 01/09/1999 31/08/2                                                                                                    | 000 SERVIZIO<br>STATALI                                                                                                    | PRESTATO IN SCUOLE SCUOLA E                                                                                                    | LEMENTARE         | NORM |
| C 01/09/2000 31/08/2                                                                                                    | 001 SERVIZIO<br>STATALI                                                                                                    | PRESTATO IN SCUOLE SCUOLA E                                                                                                    | LEMENTARE         | NORM |
| C 01/09/2001 31/08/2                                                                                                    | 002 SERVIZIO<br>STATALI                                                                                                    | PRESTATO IN SCUOLE SCUOLA E                                                                                                    | LEMENTARE         | NORM |
| C 01/09/2002 31/08/2                                                                                                    | 003 SERVIZIO<br>STATALI                                                                                                    | PRESTATO IN SCUOLE SCUOLA E                                                                                                    | LEMENTARE         | NORM |
| ¢                                                                                                    |                                                                                                    |                                                                                                    |                   | 3    |
| Data Fine                                                                                                    |                                                                                                    |                                                                                                    |                   |      |
| Tipo Servizio                                                                                                    | PSOI - SERVIZ                                                                                                    | 10 PRESTATO IN SCUOLE STATALI                                                                                                    |                   | M    |
| Tipo Servizio<br>Ordine Scuola                                                                                                    | AA - SCUOLA N                                                                                                    | IO PRESTATO IN BOUGLE STATALI                                                                                                    |                   | ×    |
| Tipo Servizio<br>Ordine Scuola<br>Tipo Attivita'                                                                                                    | AA - SCUOLA S                                                                                                    | IO PRESTATO IN SCUOLE STATALI                                                                                                    |                   | ×    |
| Tipo Servizio<br>Ordine Scuola<br>Tipo Attivita'<br>Situazione Previdenziale                                                                                                    | AA - SCUOLA -<br>OE - NORMALE<br>RA01 - SERVIZ                                                                                          | IO PRESTATO IN SCUOLE STATALI<br>KATERNA Y                                                                                                    | ET ED E.N.P.A.S.  | M    |
| Tipo Servizio<br>Ordine Scuola<br>Tipo Attivita'<br>Situazione Previdenziale<br>Titolo di Accesso                                                                                                    | PEOL - SERVIZ<br>AA - SCUGLA 5<br>06 - NORMALE<br>RA01 - SERVIZ<br>SI                                                                   | IO PRESTATO IN SCUOLE STATALI<br>MATERINA Y<br>IO ASSOCIETTATO A RITENUTE C<br>Scrutini                                                                               | ET ED EN/P.A.S.   | M    |
| Tipo Servizio<br>Ordine Scuola<br>Tipo Attivita'<br>Situazione Previdenziale<br>Titolo di Accesso<br>Provincia Scuola                                                                                                    | PB01 - SERVIZ<br>AA - SCUOLA 5<br>06 - NORMALE<br>RA01 - SERVIZ<br>S1 0                                                                 | IO PRESTATO IN SCUOLE STATALI<br>CATERINA Y<br>IO ASSOBGETTATO A RITENUTE C<br>Scrutini                                                                               | E.T ED E.N.P.A.S. | ×    |
| Tipo Servizio<br>Ordine Scuola<br>Tipo Attivita'<br>Situazione Previdenziale<br>Titolo di Accesso<br>Provincia Scuola<br>Qualifica                                                                                                    | PB01 - SERVIZ AA - SCUDLA 1 06 - NORMALE RA01 - SERVI2 SI                                                                               | IO PRESTATO IN BOUGLE STATALI<br>KATERNA<br>SIO ASSOBJETTATO A RITENUTE O<br>Scrutini                                                                                 | LET ED E.N.P.A.S. | ×    |
| Tipo Servizio<br>Ordine Scuola<br>Tipo Attivita'<br>Situazione Previdenziale<br>Titolo di Accesso<br>Provincia Scuola<br>Qualifica<br>Ore Settimanali                                                                                                 | PB01 - SERVIZ<br>AA - SCUOLA 1<br>06 - NORMALE<br>RA01 - SERVIZ<br>SI                                                                   | IO PRESTATO IN SCUOLE STATALI<br>CATERNA Y<br>IO ASSOBOETTATO A RITENUTE C<br>Scrutini                                                                                | E.T ED E.N.P.A.S. | ×    |
| Tipo Servizio<br>Ordine Scuola<br>Tipo Attivita'<br>Situazione Previdenziale<br>Titolo di Accesso<br>Provincia Scuola<br>Qualifica<br>Ore Settimanali<br>Specializzazione                                                                             | PBO1 - SERVIZ<br>AA - SCUDLA -<br>GE - NORMALE<br>RA01 - SERVIZ<br>SI V                                                                 | IO PRESTATO IN SCUOLE STATALI<br>KATERINA Y<br>IO ASSOGGETTATO A RITENUTE C<br>Scrutini<br>Scuole Ciechi                                                              | NO NO             | M    |
| Tipo Servizio<br>Ordine Scuola<br>Tipo Attivita'<br>Situazione Previdenziale<br>Titolo di Accesso<br>Provincia Scuola<br>Qualifica<br>Ore Settimanali<br>Specializzazione<br>Privo di Vista                                                           | PB01 - SERVIZ<br>AA - SCUDLAN<br>06 - NORMALE<br>RA01 - SERVIZ<br>SI<br>ND M                                                            | IO PRESTATO IN GCUOLE STATALI<br>RATERNA<br>IO ASSODISETTATO A RITENUTE C<br>Scrutini<br>Scuole Ciechi<br>Intero Corso                                                | NO W              | ×    |
| Tipo Servizio<br>Ordine Scuola<br>Tipo Attivita'<br>Situazione Previdenziale<br>Titolo di Accesso<br>Provincia Scuola<br>Qualifica<br>Ore Settimanali<br>Specializzazione<br>Privo di Vista<br>Trattamento Pensionistico                              | PB01 - SERVIZ<br>AA - SCUDLA 3<br>DE - NORMALE<br>RA01 - SERVIZ<br>SI V<br>ND V<br>ND V                                                 | IO PRESTATO IN ECUOLE STATALI<br>AATERINA Y<br>IO ASSOBGETTATO A RITENUTE C<br>Scrutini<br>Scuole Ciechi<br>Intero Corso<br>Posizione Assicurat                       |                   | M    |
| Tipo Servizio<br>Ordine Scuola<br>Tipo Attivita'<br>Situazione Previdenziale<br>Titolo di Accesso<br>Provincia Scuola<br>Qualifica<br>Ore Settimanali<br>Specializzazione<br>Privo di Vista<br>Trattamento Pensionistico<br>Buonuscita                | PB01 - SERVIZ           AA - SCUOLAN           G6 - NORMALE           RA01 - SERVIZ           SI           NO           NO           NO | IO PRESTATO IN GOUOLE STATALI<br>MATERINA<br>IO ASSODISETTATO A RITENUTE C<br>Scrutini<br>Scuole Ciechi<br>Intero Corso<br>Posizione Assicurat<br>Tratt. Fine Rapport |                   | ×    |
| Tipo Servizio<br>Ordine Scuola<br>Tipo Attivita'<br>Situazione Previdenziale<br>Titolo di Accesso<br>Provincia Scuola<br>Qualifica<br>Ore Settimanali<br>Specializzazione<br>Privo di Vista<br>Trattamento Pensionistico<br>Buonuscita<br>Tipo Scuola |                                                                                                    | IO PRESTATO IN ECUOLE STATALI<br>CATERINA                                                                                                    |                   | M    |

Figura 62 – Gestione servizi non di ruolo docenti

Alla selezione del pulsante 'Cancella' il sistema visualizza i dati di dettaglio dell'elemento selezionato nella parte inferiore della maschera (Figura 63) e alla conferma dell'utente il sistema aggiorna la lista dei servizi non di ruolo docente eliminando l'elemento cancellato

| Cog           | nome                                         |                                 | Allen .                    | Nome                                         |            | -         |      |
|---------------|----------------------------------------------|---------------------------------|----------------------------|----------------------------------------------|------------|-----------|------|
| Data          | a di Nascita                                 |                                 | Annual I                   | Provincia di                                 | Nascita    | MILANO    |      |
| Tipo          | logia Personal                               | Attuale                         | DOCENTE SCUOL              | A SECONDO GRADO                              |            |           |      |
| Stat          | o Giuridico                                  |                                 | TITOLARE ORDINA            | ARIO                                         |            |           |      |
| Lista<br>8 Se | <b>Servizi Non di</b><br>rvizi di ruolo trov | Ruolo Docen<br>ati, lista dalla | ti<br>riga I alla riga S ( | Prima/Prec.] <b>1</b> , <u>2</u> [ <u>Su</u> | c./Ultime] |           |      |
| 101           | Data Inizio                                  | Data Fine                       | Tipo                       | Servizio                                     | Ordi       | ne Scuola | -    |
| æ             | 01/09/1998                                   | 30/04/1990                      | SERVIZIO PRE               | STATO IN SCUOLE SO                           | CUOLA ELEM | ENTARE    | NORM |
| C             | 01/09/1999                                   | 31/08/2000                      | SERVIZIO PRE               | STATO IN SCUOLE SO                           | CUOLA ELEM | ENTARE    | NORM |
| C             | 01/09/2000                                   | 31/08/2003                      | SERVIZIO PRI               | ISTATO IN SCUOLE SE                          | CUOLA ELEM | ENTARE    | NORM |
| C             | 01/09/2001                                   | 31/08/2003                      | SERVIZIO PRE               | STATO IN SCUOLE SU                           | CUOLA ELEM | ENTARE    | NORM |
| C             | 01/09/2002                                   | 31/08/2003                      | SERVIZIO PRE<br>STATALI    | STATO IN SCUOLE SO                           | CUOLA ELEM | ENTARE    | NORM |
| 4             | 18                                           |                                 |                            |                                              |            |           | 3    |
| Dati          | di Dettaglio Ser                             | vizio Non di                    | Ruolo                      |                                              |            |           |      |
| Data          | Inizio                                       | F                               | 21 / 09 / 11998            |                                              |            |           |      |
| Data          | Fine                                         | F                               | 30 / 04 / 1999             |                                              |            |           |      |
| Tipo          | Servizio                                     | [                               | Pool - SERVIZIO #          | RESTATO IN SCUOLE S                          | TATAL      |           | .9   |
| Ordi          | ne Scuola                                    | [                               | EE - SOUDUA ELEM           | ENTARE M                                     |            |           |      |
| Tipo          | Attivita'                                    | 1                               | 06 + NORMALE               |                                              |            | V         |      |
| Situ          | azione Previder                              | ziale                           | 4451 - SERVIZIO -          | SECONTIATO A RITH                            | NUTI CET   | ELNPAS.   | 8    |
| Titol         | lo di Accesso                                | [                               | st 1M                      | Scrutini                                     |            | NO W      |      |
| Prov          | rincia Scuola                                | 1                               | CR - CEEMONA               | 20                                           |            |           |      |
| Qual          | lífica                                       | [                               | IN SERVIZIO PRI            | STATO CON DEMERITO                           | 00 (NSUFF  | CIENTE (M |      |
| Ore           | Settimanali                                  | ſ                               | 18                         |                                              |            |           |      |
| Spec          | ializzazione                                 | [                               | vo X                       | Scuole Ciech                                 |            | NO W      |      |
| Priv          | o di Vista                                   | [                               | ND M                       | Intero Corso                                 |            | 10 14     |      |
| Trat          | tamento Pensio                               | nistico                         | NO W                       | Posizione As                                 | sicurativa | 100 100   |      |
|               | nuscita                                      | 1                               | NO M                       | Tratt. Fine R                                | apporto    | ND H      |      |
| Buor          |                                              |                                 |                            |                                              |            |           |      |

Figura 63 – Gestione servizi non di ruolo docenti

L'utente, inoltre, ha la possibilità di effettuare, tramite un foglio excel, dei caricamenti massivi di servizi pregressi non di ruolo docente, in aggiunta a quelli già esistenti.

Per ottenere inizialmente il template del foglio excel l'utente può cliccare sull'apposito link presente sulla maschera della Figura 33 (*Per eseguire il download del file excel utile a caricare i Servizi Non di Ruolo per Docente clicca qui*). Il sistema effettua lo scarico del documento excel e l'utente può scegliere se aprirlo o salvarlo subito in una directory a scelta sul suo pc (Figura 64).

| Dov  | vnl   | oad file                                                        |                                                                     |                                                                                                    | Nome                                        |                      |
|------|-------|-----------------------------------------------------------------|---------------------------------------------------------------------|----------------------------------------------------------------------------------------------------|---------------------------------------------|----------------------|
| Salv | are o | aprire il file?<br>Nome: Did<br>Tipo: Mc                        | hiarazioneServiz<br>rosoft Excel Wor                                | Docente.xls<br>ksheet                                                                                  | Provincia di N                              | nscita R             |
|      |       | Da: mpl                                                         | h03019.sidi.mpi.<br>Apri                                            | it<br>Salva Annulla                                                                                    | ( <u>Succ</u> /Utima)<br>Ordine Scuola      | ,                    |
| 0    | 1     | file scaricati da l<br>larmeggiare il co<br>iprire o salvare il | internet possono<br>imputer, Se l'on<br>I file: <u>Quali rischi</u> | r essere utili, ma alcuni file possono<br>gine non è considerata attendibile, non<br><u>al corrano</u> | PRIMO GRADO<br>PRIMO GRADO<br>SECONDO GRADO | NORM<br>NORM<br>NORM |
| _    | r     | 19/11/1984                                                      | 16/12/1984                                                          | SERVIZIO PRESTATO IN SCUOLE SCUOL<br>STATALI                                                           | A SECONDO GRADO                             | NDRM.                |
|      | C     | 21/12/1984                                                      | 09/09/1985                                                          | SERVIZIO PRESTATO IN SCUOLE SCUOL<br>STATALI                                                           | LA SECONDO GRADO                            | NORM.                |
|      | 1     |                                                                 |                                                                     |                                                                                                    |                                             | 3                    |

Figura 64 – Gestione servizi non di ruolo docenti – caricamento massivo

Il template è guidato ed è composto dalle stesse informazioni presenti sulla maschera nella lista servizi. Le informazioni sono suddivise in obbligatorie e secondarie e per alcuni campi l'utente deve indicare il valore desiderato selezionandolo da un'apposita lista caricata ad hoc (Figura 65).

| I N   | icros       | oft         | Exce    | l - Dichia                                                       | arazi         | oneSe                       | rviziD                             | ocente                            | [1].xl                   | s                     |           |                               |                 |                        |                                    |                                                             |                       |                        |                           |       |
|-------|-------------|-------------|---------|------------------------------------------------------------------|---------------|-----------------------------|------------------------------------|-----------------------------------|--------------------------|-----------------------|-----------|-------------------------------|-----------------|------------------------|------------------------------------|-------------------------------------------------------------|-----------------------|------------------------|---------------------------|-------|
| -     | File M      | odifica     | Visua   | ilizza Inseris                                                   | sci Fgi       | mato St                     | rumenti                            | Dati Fig                          | estra ?                  |                       |           |                               |                 |                        |                                    |                                                             |                       | Digitar                | e una do                  | manda |
| D     |             | 10          | en na l | 2 10 X -01                                                       | - 10          | 1 - 0                       | - 9. E -                           | - 91 11 1                         | 100%                     | e 10                  | A         | rial                          |                 |                        | 8 -                                | 0 C §                                                       |                       | -                      | 10 000 -11                | *     |
| a     | 21210       | 191         |         | 198-46                                                           | TV Hits       | iondi con                   | modifichr                          | . Termi                           | rin tevisio              | 00                    |           |                               |                 |                        |                                    |                                                             |                       |                        |                           | -     |
| -     | 03          |             |         | 4                                                                | 1             |                             | i i i                              | 144                               |                          |                       | 14        |                               | 44              |                        |                                    |                                                             |                       |                        | 10                        | 4     |
| 1     | -           | p           | ~       | Informazion                                                      | obblights     | P                           | .0                                 | -10                               |                          | -                     | n         |                               | - Me            | heteimas               | para encontran                     | P                                                           | 4                     |                        | 0                         | -     |
| 9     | lata estate | Data<br>Ese | Tipe    | Debre scaste                                                     | Ter<br>ani-to | Situatione<br>previdenziale | Presmita di<br>Wolo di<br>epitenti | Service al<br>terraine<br>studies | Arreny des<br>automatics | France<br>ante occolo | Guatelina | Presses<br>Male<br>specialize | Southe<br>crech | Decerta<br>price vieta | intera corne<br>accolo<br>prepaine | Trattamento<br>personnatos<br>o reservolo<br>esta tallo pro | Pascon<br>anicipation | Indeneta<br>booresaita | inderentă<br>Ree resports | Tax   |
| 3     |             |             |         | an advanta                                                       | •             |                             |                                    |                                   |                          |                       |           |                               |                 |                        |                                    |                                                             |                       |                        |                           |       |
| a man |             |             |         | An proceso<br>EE Frimana<br>MRI Sec. 1 grado<br>ES Sec. 11 grado | E             |                             |                                    |                                   |                          |                       |           |                               |                 |                        |                                    |                                                             |                       |                        |                           |       |
| 8     |             | -           |         |                                                                  |               | -                           |                                    |                                   |                          |                       |           |                               |                 |                        |                                    |                                                             |                       |                        |                           |       |
| 10    | _           |             |         |                                                                  |               |                             |                                    |                                   |                          |                       |           |                               |                 |                        |                                    |                                                             |                       |                        |                           |       |
| 12    |             |             |         |                                                                  |               |                             |                                    |                                   |                          | -                     |           |                               |                 |                        |                                    |                                                             |                       |                        |                           | _     |
| 14    |             |             |         |                                                                  |               |                             | -                                  |                                   |                          |                       | -         |                               |                 |                        |                                    |                                                             |                       |                        |                           | -     |
| 10    |             | -           |         |                                                                  |               | -                           | -                                  |                                   |                          |                       | -         |                               | -               |                        |                                    |                                                             | -                     |                        |                           |       |
| 18    |             |             |         |                                                                  |               | -                           | -                                  |                                   |                          |                       | -         |                               | -               |                        |                                    |                                                             |                       |                        |                           | -     |
| 20    |             |             |         | -                                                                | -             | -                           | -                                  | -                                 |                          | -                     |           |                               | -               | -                      |                                    |                                                             |                       |                        | _                         | _     |
| 22    |             |             |         |                                                                  |               | -                           |                                    |                                   |                          | _                     |           |                               |                 |                        |                                    |                                                             |                       |                        |                           |       |
| 24    |             | _           |         |                                                                  | _             | -                           | -                                  | -                                 |                          |                       | -         |                               | -               |                        |                                    |                                                             |                       |                        |                           | _     |

Figura 65 – Gestione servizi non di ruolo docenti – caricamento massivo

Inseriti i dati nel foglio excel l'utente deve salvare il file excel in una apposita directory sul proprio PC (Figura 66) e chiudere il file .

| в           | c                | Ď             | E               | F              | G                                                                  | н           | 1           | L               | к         | L           | M    | N       |            | 0         | 1      | P      | T |
|-------------|------------------|---------------|-----------------|----------------|--------------------------------------------------------------------|-------------|-------------|-----------------|-----------|-------------|------|---------|------------|-----------|--------|--------|---|
| -           |                  | Informazion   | i abbligato     | ne             | 1. 18                                                              | -           |             | 11. 12          |           | 1           |      | Infor   | mazioni se | econdarie |        | -      |   |
| lata<br>Ins | Tipe<br>servizio | Ordine scudia | Rpo<br>attività | Sta<br>preid C | Provieto di                                                        | Sen prest   |             | N.e.            | I         | Princip     |      | and the | linter     | a curau   | Tiatta | mento  |   |
|             |                  |               |                 | 2              | aiva co                                                            | n nom       | e.          |                 |           |             |      |         |            |           |        | $\sim$ | 4 |
| _           |                  |               |                 |                | Selya in:                                                          | 350FJ3      | OF          |                 |           | 3           | 10,> | 1       | + Stryme   | nb .      |        |        | H |
|             |                  |               |                 | •              | Decimenti recenti<br>Desistop<br>Decimenti<br>Risore d<br>Risore d |             | raziones    | erviziboo       | enceli    | ].XIS       |      |         |            |           |        |        |   |
|             |                  |               |                 |                |                                                                    | tiome file: | Dichiaracio | reServiziDocen  | te(1).ide |             |      | ~       | [          | 50        | ihia   |        | ļ |
| _           |                  |               | -               |                |                                                                    | Tipo fie:   | Cartella di | evore Microsoft | Office Ex | rel (* vis) |      | 13      | 1          | An        | auda   |        | # |

Figura 66 – Gestione servizi non di ruolo docenti – caricamento massivo

A questo punto l'utente può attivare il caricamento massivo, selezionando il pulsante 'Aggiungi da file excel' (Figura 60). Il sistema visualizza la maschera riportata nella Figura 67 ove l'utente deve indicare il percorso per recuperare il file che intende caricare.

| GESTIONE SERVIZI NON DI RUDLO DOCEN | VTI - UPLOAD FILE EXCEL                            |                                                                                                    |       |
|-------------------------------------|----------------------------------------------------|----------------------------------------------------------------------------------------------------|-------|
| Dati Asagrafici                     |                                                    |                                                                                                    |       |
| Cognome                             | -                                                  | Nome                                                                                                    |       |
| Data di Nascita                     |                                                    | Provincia di Nascita                                                                                                    | ROMA  |
| Tipologia Personale Attuale         | DOCENTE SCUOLA SEC                                 | CONDO GRADO                                                                                                    |       |
| Stato Giuridico                     | TITOLARE ORDINARIO                                 |                                                                                                    |       |
| Apertura File Excel                 |                                                    |                                                                                                    |       |
| AT                                  | TENZIONE, I DATI PRESENTI S<br>IN AGGIUNTA A QUELL | UL FOGLIO EXCEL SARANNO TUTTI CAR<br>I GIA' PRESENTI SULLA BASE DATI                                                                                                    | ICATI |
| file                                |                                                    | Stopla                                                                                                    |       |
|                                     |                                                    | Service of the service of the servic |       |

Figura 67 – Gestione servizi non di ruolo docenti – caricamento massivo

Selezionando il pulsante 'Sfoglia', il sistema consente la ricerca del file da caricare (Figura 68)

| Cercain                                           | Desktop                                                                                                    | <u>•</u> ] •                                                                                                    | • 🖹 🗗 🗊 •           |                                                                                      |
|---------------------------------------------------|----------------------------------------------------------------------------------------------------|----------------------------------------------------------------------------------------------------|---------------------|--------------------------------------------------------------------------------------|
| Deciment recent<br>Desitop<br>Desitop<br>Document | Mui_Lin<br>Trastev<br>~\$eggin<br>~\$eryU<br># ae.jpg<br>Collega<br>Oichiare<br>Dichiare<br>Collega<br>Dichiare<br>Dichiare<br>MUI200 | gua_Italiana<br>ere BAT<br>ni.doc<br>tili.doc<br>e nome pulsante.bmp<br>mento a Internet Explorer<br><u>izioneServiziDocente(Nome Cog</u><br>izioneServiziDocente.xls<br>dge Xpert for PLSQL<br>.doc<br>3SP2-KB887616-FullFile-ITA.exe | nome Docente).xis   | Per<br>Que<br>rete<br>SAF<br>Sta<br>Toz<br>Toz<br>UTI<br>Win<br>Provincia di Nescita |
| Risorse del<br>computer                           |                                                                                                    |                                                                                                    |                     | 2                                                                                    |
|                                                   | Nome file                                                                                                    | CichianationeServiz/Docente/Nome Cog                                                                                                    | nome Docente 🔹 Apri |                                                                                      |
| Risorse di rete                                   | Tipo file                                                                                                    | Tuts ( Ne (***)                                                                                                    | · Annuli            | TACEL SARANNO TUTTI CARICATI                                                         |
| Profile<br>Profile (testOnly)                     |                                                                                                    | rde                                                                                                    | 144                 |                                                                                      |

Figura 68 – Gestione servizi non di ruolo docenti – caricamento massivo

A questo punto, alla selezione del pulsante 'Apri' il sistema riporta il percorso del documento da caricare nella maschera aperta. Qui un messaggio ricorda che il caricamento dei dati viene effettuato in aggiunta ai dati già registrati nella base dati, ed è abilitato il pulsante 'carica'. (Figura 69).

#### MANUALE UTENTE Gestione Carriera Personale Scuola – Riconoscimento servizi personale immesso nell'a.s. 1997/98

| Cart Manufrat | Ci .             |                                                                                       |                                                                      |        |
|---------------|------------------|---------------------------------------------------------------------------------------|----------------------------------------------------------------------|--------|
| Cognome       |                  |                                                                                       | Name                                                                 |        |
| Data di Nas   | cita             |                                                                                       | Provincia di Nascita                                                 | ROMA   |
| Tipologia Pe  | ersonale Attuale | DOCENTE SCUDIA SE                                                                     | CONDO GRADO                                                          |        |
| State Giurid  | lico             | TITOLARE ORDINARIO                                                                    |                                                                      |        |
| File          | AT               | TENZIONE, I DATI PRESENTI<br>IN AGGIUNTA A QUELI<br>afglatnang Decktog DichlarazioneG | SUL FOGLIO EXCEL SARANNO TUTTI CA<br>I GIA' PRESENTI SULLA BASE DATI | RICATI |

Figura 69 – Gestione servizi non di ruolo docenti – caricamento massivo

Alla selezione del pulsante 'carica' il sistema effettua controlli logici e formali di ciascuna riga immessa e le eventuali anomalie vengono segnalate con un'apposita messaggistica che prevede i numeri di riga e le tipologie di errore riscontrate (Figura 70). L'inserimento in base dati avviene solo se tutte le righe immesse non presentano alcuna anomalia.

| Detr Anagrafici                                      |                                                  |                      |      |
|------------------------------------------------------|--------------------------------------------------|----------------------|------|
| Cognome                                              |                                                  | Nome                 | -    |
| Data di Nascita                                      |                                                  | Provincia di Nascita | ROMA |
| Tipologia Personale Attuale                          | DOCENTE SCUOLA SE                                | CONDO GRADO          |      |
| Stato Giuridico                                      | TITOLARE ORDINARIA                               |                      |      |
| Eaito delle Vertfiche aul Poglio Exce                | 1                                                |                      |      |
| Riga Excel                                           |                                                  | Descrizione          |      |
| 3 DATA FINE NON<br>3 ORDINE SCUOL<br>4 TIPO SERVIZIO | CORRETTA<br>A NON VALGRIZZATO<br>NON VALGRIZZATO |                      |      |

Figura 70 – Gestione servizi non di ruolo docenti – caricamento massivo

Nel caso di esito positivo del caricamento massivo, un messaggio informa l'utente del numero di occorrenze caricate nella base dati (Figura 71) e selezionando il pulsante 'Indietro', il sistema aggiorna la lista dei servizi non di ruolo docente della maschera riportata nella Figura 60.

#### MANUALE UTENTE Gestione Carriera Personale Scuola – Riconoscimento servizi personale immesso nell'a.s. 1997/98

| reconcernence and a second second   | 2/12/02/02/02/02/02/07                                                                                                    |                                                                    |         |
|-------------------------------------|----------------------------------------------------------------------------------------------------|--------------------------------------------------------------------|---------|
| GESTIONE SERVIZI NON DI RUDLO DOCEN | TE - UPLOAD FILE EXCEL                                                                                                    |                                                                    |         |
| Dati Anagrafici                     |                                                                                                    |                                                                    |         |
| Cogname                             |                                                                                                    | Nome                                                               | -       |
| Data di Nascita                     | dimension in the local dimension in the local | Provincia di Nascita                                               | SIGMA . |
| Tipologia Personale Attuale         | DOCENTE SOUCLA SEC                                                                                                    | DHDO GRADO                                                         |         |
| Stato Giuridica                     | TITOLARE ORDINARIO                                                                                                    |                                                                    |         |
| Aperture File Excel                 |                                                                                                    |                                                                    |         |
| ATT                                 | ENZIONE, I DATI PRESENTI S<br>IN AGGIUNTA A QUELLI                                                                                                    | IL POGLIO EXCEL SARANNO TUTTI CAR<br>GIA' PRESENTI SULLA BASE DATI | ICATI   |
| File                                |                                                                                                    | Topia .                                                            |         |
|                                     |                                                                                                    | Carica                                                             |         |
|                                     |                                                                                                    | non succession of                                                  |         |

Figura 71 – Gestione servizi non di ruolo docenti – caricamento massivo

## 3.27 Macrofunzione: Gestione servizi pregressi e benefici – Funzione elementare: Gestione servizi non di ruolo ATA.

La funzione consente, la gestione dei dati che si riferiscono ai servizi non di ruolo per il personale ATA.

#### 3.27.1 Modalità operative di acquisizione dati

Si accede alla funzione selezionando la funzione '**Gestione servizi non di ruolo ATA'** dalla maschera che visualizza le funzioni accessibili per la gestione dei servizi pregressi e benefici (Figura 55).

#### 3.27.2 Azioni del Sistema Informativo

All'attivazione della funzione in esame, il sistema ricerca tutti i servizi non di ruolo registrati nella base dati per la posizione anagrafica in lavorazione e le visualizza nella maschera della Figura 72. Qui l'utente ha la possibilità selezionare un elemento della lista servizi non di ruolo ATA per modificarlo, selezionando il pulsante 'modifica', o cancellarlo utilizzando il pulsante 'cancella'.

|     | gionie                                                                                                    |                                                                                 |                                                                                                    | HOINE                                                                                           |                                                                                                    |                                                                                                    |          |
|-----|----------------------------------------------------------------------------------------------------|---------------------------------------------------------------------------------|----------------------------------------------------------------------------------------------------|-------------------------------------------------------------------------------------------------|----------------------------------------------------------------------------------------------------|----------------------------------------------------------------------------------------------------|----------|
| De  | ta di Nascita                                                                                                    |                                                                                 |                                                                                                    | Provincia d                                                                                     | li Nascita                                                                                                    | ROMA                                                                                                    |          |
| TQ  | ologia Personal                                                                                                    | e Attuale A                                                                     | LT.A.                                                                                                    |                                                                                                 |                                                                                                    |                                                                                                    |          |
| 50  | ato Giuridico                                                                                                    | 7                                                                               | ITOLARE ORDINARIO                                                                                                    |                                                                                                 |                                                                                                    |                                                                                                    |          |
| Lis | ta Servizi Non di                                                                                                    | Ruolo ATA                                                                       |                                                                                                    |                                                                                                 |                                                                                                    |                                                                                                    |          |
|     | Consideration of the second                                                                                                    | num lista dalla                                                                 | nas t alla cias E IDea                                                                                                    |                                                                                                 | Thurs Altre                                                                                                    |                                                                                                    |          |
|     | the second second |                                                                                 |                                                                                                    | MOVERED A. V.                                                                                   | S TEMPERATING                                                                                                    |                                                                                                    |          |
| 15  | serval a rubio tri                                                                                                    | over, rate care                                                                 | tige a ana riga a (Pror                                                                                                    |                                                                                                 | E LIGHTADOV ROLEA                                                                                                    | us r                                                                                                    |          |
| 15  | Deta Inizio                                                                                                    | Data Fine                                                                       | Tipo Serv                                                                                                    | vizio                                                                                           | Situazione                                                                                                    | : Previdenziale                                                                                                    | TR       |
| 15  | Deta Inizio<br>10/10/1996                                                                                                    | Data Fine<br>19/10/1995                                                         | Tipo Sers                                                                                                    | vizio<br>o IN SCUOLE S                                                                          | Situazione                                                                                                    | t Previdenziale                                                                                                    | Tr       |
| 15  | Data Inizio<br>10/10/1996<br>09/12/1996                                                                                                    | Data Fine<br>19/10/1996<br>21/12/1996                                           | Tipo Servizio PRESTAT<br>STATALI<br>SERVIZIO PRESTAT<br>STATALI                                                                                                    | VIZIO<br>O IN SCUOLE S<br>O IN SCUOLE S                                                         | Situazione<br>ERVIZIO AS:<br>ITENUTE C.E<br>ERVIZIO AS:                                                                                                    | e Previdenziale<br>SOGGETTATO A<br>.T ED E.N.P.A.S.<br>SOGGETTATO A<br>T ED E N.P.A.S.                                                                                                    | Tr<br>Pe |
| 15  | Deta Inizio<br>10/10/1996<br>09/12/1996<br>01/01/1997                                                                                                    | Data Fine<br>19/10/1996<br>21/12/1996<br>14/06/1997                             | Tipo Sers<br>SERVIZIO PRESTAT<br>STATALI<br>SERVIZIO PRESTAT<br>STATALI<br>SERVIZIO PRESTAT<br>STATALI                                                               | VIZIO<br>O IN SCUOLE S<br>O IN SCUOLE S<br>O IN SCUOLE S                                        | Situazione<br>ERVIZIO AS<br>ITENUTE C.E<br>ERVIZIO AS<br>ITENUTE C.E<br>ERVIZIO AS                                                                              | E Previdenziale<br>ROGGETTATO A<br>.T ED E.N.P.A.S.<br>SOGGETTATO A<br>.T EO E.N.P.A.S.<br>SOGGETTATO A<br>T ED E.N.P.A.S.                                                                     | Tr       |
| 15  | Deta Inizio<br>10/10/1996<br>09/12/1996<br>01/01/1997<br>16/09/1997                                                                                                    | Data Fine<br>19/10/1996<br>21/12/1996<br>14/06/1997<br>23/01/1998               | Tipo Serv<br>SERVIZIO PRESTAT<br>STATALI<br>SERVIZIO PRESTAT<br>STATALI<br>SERVIZIO PRESTAT<br>STATALI<br>SERVIZIO PRESTAT<br>STATALI                                | VIZIO<br>O IN SCUOLE S<br>O IN SCUOLE S<br>O IN SCUOLE S<br>O IN SCUOLE S                       | Situazione<br>ERVIZIO ASI<br>ITENUTE C.E<br>ERVIZIO ASI<br>ITENUTE C.E<br>ERVIZIO ASI<br>ITENUTE C.E<br>ERVIZIO ASI<br>ITENUTE C.E                              | E Previdenziale<br>SOGGETTATO A<br>. T ED E.N.P.A.S.<br>SOGGETTATO A<br>. T ED E.N.P.A.S.<br>SOGGETTATO A<br>. T ED E.N.P.A.S.<br>SOGGETTATO A<br>T ED E.N.P.A.S.                              | Tr       |
| 15  | Deta Inizio<br>10/10/1996<br>09/12/1996<br>01/01/1997<br>16/09/1997<br>13/12/1998                                                                                                    | Data Fine<br>19/10/1996<br>21/12/1996<br>14/06/1997<br>23/01/1998<br>23/12/1998 | Tipo Serv<br>SERVIZIO PRESTAT<br>STATALI<br>SERVIZIO PRESTAT<br>STATALI<br>SERVIZIO PRESTAT<br>STATALI<br>SERVIZIO PRESTAT<br>STATALI<br>SERVIZIO PRESTAT<br>STATALI | VIZIO<br>O IN SCUOLE S<br>O IN SCUOLE S<br>O IN SCUOLE S<br>O IN SCUOLE S<br>O IN SCUOLE S<br>R | Situazion<br>BRVIZIO ASI<br>ITENUTE C.E<br>ERVIZIO ASI<br>ITENUTE C.E<br>ERVIZIO ASI<br>ITENUTE C.E<br>ERVIZIO ASI<br>ITENUTE C.E<br>ERVIZIO ASI<br>ITENUTE C.E | E Previdenziale<br>SOGGETTATO A<br>T ED E.N.P.A.S.<br>SOGGETTATO A<br>T ED E.N.P.A.S.<br>SOGGETTATO A<br>T ED E.N.P.A.S.<br>SOGGETTATO A<br>T ED E.N.P.A.S.<br>SOGGETTATO A<br>T ED E.N.P.A.S. | Tr       |

#### Figura 72 – Gestione servizi non di ruolo ATA

Alla selezione dell'elemento della lista e quindi del pulsante 'modifica', i suoi dati vengono riportati nella parte inferiore della maschera e qui l'utente può modificare tutti i dati che lo caratterizzano (Figura 73).

Alla conferma dell'operazione il sistema aggiorna la lista servizi non di ruolo ATA.

# MANUALE UTENTE

Gestione Carriera Personale Scuola – Riconoscimento servizi personale immesso nell'a.s. 1997/98

| Cognome                                                                                                    |                                                                                                    | Nome                                                                                                    | -                                                                                                    |            |
|----------------------------------------------------------------------------------------------------|----------------------------------------------------------------------------------------------------|----------------------------------------------------------------------------------------------------|----------------------------------------------------------------------------------------------------|------------|
| Data di Nascita                                                                                                    |                                                                                                    | Provincia                                                                                                    | a di Nascita ROMA                                                                                                 |            |
| Tipologia Personal                                                                                                    | e Attuale A                                                                                                    | LT.Á.                                                                                                    |                                                                                                    |            |
| Stato Giuridico                                                                                                    | Ţ                                                                                                    | ITOLARE ORDINARIO                                                                                                    |                                                                                                    |            |
| Lista Servizi Non di                                                                                                    | Ruolo ATA                                                                                                    |                                                                                                    |                                                                                                    |            |
| 15 Servizi di ruolo tro                                                                                                    | vati, lista dalla                                                                                                    | riga 1 alla riga 5 (Prima/Prec.) 1, 2                                                                                                    | . 3 (Succ./Ultima)                                                                                                |            |
| Data Inizio                                                                                                    | Data Fine                                                                                                    | Tipo Servizio                                                                                                    | Situazione Previdenziale                                                                                          | Tr.<br>Per |
| (* 10/10/1996                                                                                                    | 19/10/1995                                                                                                    | SERVIZIO PRESTATO IN SCUOLE                                                                                                    | SERVIZIO ASSOGGETTATO A                                                                                           |            |
| C 09/12/1996                                                                                                    | 21/12/1996                                                                                                    | SERVIZIO PRESTATO IN SCUOLE                                                                                                    | SERVIZIO ASSOGGETTATO A                                                                                           |            |
| C 01/01/1997                                                                                                    | 14/06/1997                                                                                                    | SERVIZIO PRESTATO IN SCUOLE                                                                                                    | SERVIZIO ASSOGGETTATO A                                                                                           |            |
| C 16/09/1997                                                                                                    | 23/01/1998                                                                                                    | SERVIZIO PRESTATO IN SCUOLE                                                                                                    | SERVIZIO ASSOGGETTATO A                                                                                           |            |
| C 13/12/1998                                                                                                    | 23/12/1998                                                                                                    | SERVIZIO PRESTATO IN SCUOLE<br>STATALI                                                                                                    | RITENUTE C.E.T ED E.N.P.A.S.<br>RITENUTE C.E.T ED E.N.P.A.S.                                                      |            |
| ¢                                                                                                    |                                                                                                    |                                                                                                    |                                                                                                    | 2          |
| Per eseguin                                                                                                    | e il download de                                                                                                    | i file excel utile a caricare i Servizi                                                                                                    | tion di Ruolo per ATA, <u>clippe aul</u>                                                                          |            |
| Per eseguin                                                                                                    | e II download de<br>tro modifica                                                                                                    | i file excel utile a caricare i Sarvici<br>concelle inserieci                                                                                                    | Non di Ruolo per ATA, <u>clicce aul</u><br>aggiungi da tile eccel                                                 |            |
| Per eseguiro<br>Indie<br>Dati di Dettaglio Se                                                                                                    | e il downloed de<br>tra modifica<br>rvizio Non di 1                                                                                                | i file excel utile a caricare i Servici<br>cancella inseriaci                                                                                                    | Non di Ruolo per ATA, <u>clicce dul</u><br>agglungi da tile excel                                                 |            |
| Per eseguiri<br>Indie<br>Dati di Dettaglio Se<br>Data Inizio                                                                                                    | e II download de<br>res modifica<br>rvtizio Non di 1<br>[1                                                                                         | i file excel utile a caricare i Servici<br>concelle inserisci<br>Ruolo<br>0 / [10 / [1996                                                                                                    | fron di Ruolo per ATA, <u>clicos dul</u><br>agglungi da tile excel                                                |            |
| Per eseguiro<br>Indie<br>Dati di Dettaglio Se<br>Data Inizio<br>Data Fine                                                                                                    | e il download de<br>tramodifica<br>rvizio Non di I<br>[1<br>]                                                                                      | / file excel utile a caricare / Servic/                                                                                                    | Non di Ruolo per ATA, <u>clicce dul</u><br>aggiungi da tile escel                                                 |            |
| Per eseguiro<br>Indie<br>Dati di Dettaglio Se<br>Data Inizio<br>Data Fine<br>Tipo Servizio                                                                                         | e II download de<br>tra modifici<br>rvizio Non di I<br>[1<br>[1<br>[1<br>]                                                                         | / file excel utile a caricare / Servic)                                                                                                    | fton di Ruolo per ATA, <u>clisce dul</u><br>agglungi da file escel                                                | ×          |
| Per eseguire<br>Indie<br>Dati di Dettaglio Se<br>Data Inizio<br>Data Fine<br>Tipo Servizio<br>Situazione Previde                                                                   | e II download de<br>rei medifica<br>rvizio Non di 1<br>1<br>1<br>1<br>1<br>1<br>1<br>1<br>1<br>1<br>1<br>1<br>1<br>1<br>1<br>1<br>1<br>1<br>1      | / file excel utile a caricare / Servici<br>cascelle inserisci<br>Ruolo<br>0 / [10 / [1996]<br>9 / [10 / [1996]<br>9001 - SERVIZIO PRESTATO IN SCUC<br>RA01 - SERVIZIO ASSOGGETTATO A                                        | Non di Ruolo per ATA, <u>clicce dul</u><br>aggiungi da file excel<br>DLE STATALI<br>RITENUTE C.E.T ED E.N.P.A.S.  | 8          |
| Per eseguiri<br>Indie<br>Dati di Dettaglio Se<br>Data Inizio<br>Data Fine<br>Tipo Servizio<br>Situazione Previde<br>Profilo Professiona                                            | e II download de<br>tra modifica<br>rvizio Non di I<br>F<br>F<br>F<br>F<br>F<br>F<br>F<br>F<br>F<br>F<br>F<br>F<br>F<br>F<br>F<br>F<br>F<br>F<br>F | <pre>/ file excel utile a caricare I Servic) /</pre>                                                                                                    | Non di Ruolo per ATA, <u>clicos dul</u><br>aggiungi da tile eccel<br>DLE STATALI<br>RITENUTE C.E.T ED E.N.P.A.S.  | 8          |
| Per eseguiro<br>indie<br>Dati di Dettaglio Se<br>Data Inizio<br>Data Fine<br>Tipo Servizio<br>Situazione Previde<br>Profilo Professiona<br>Carriera                                | e II download de<br>tra motifica<br>rvizio Non di I<br>[]<br>[]<br>nziale []<br>le []                                                              | <pre>/ file excel utile a caricare / Servici<br/></pre>                                                                                                    | Non di Ruolo per ATA, <u>clisce dul</u><br>aggiungi da file escel<br>DLE STATALI<br>RITENUTE C.E.T.ED.E.N.P.A.S.  |            |
| Per eseguiro<br>Indie<br>Dati di Dettaglio Se<br>Data Inizio<br>Data Fine<br>Tipo Servizio<br>Situazione Previde<br>Profilo Professiona<br>Carriera<br>Ruolo                       | e II download de<br>tra modifica<br>rvizio Non di I<br>[]<br>[]<br>nziale ]<br>[]<br>ule ]                                                         | I file excel utile a cariçare I Serviçi<br>cancella Insenisci<br>Ruolo<br>0 / [10 / [1996<br>3 / [10 / [1996<br>PD01 - SERVIZIO PRESTATO IN SCUC<br>RA01 - SERVIZIO ASSOGGETTATO A<br>C5 - calleborature sculaetico         | Non di Ruolo per ATA, <u>clicos qui</u><br>aggiungi da tile eccel<br>DLE STATALI<br>RITENUTE C.E.T.ED E.N.P.A.S.  | 8          |
| Per eseguiro<br>Indie<br>Dati di Dettaglio Se<br>Data Inizio<br>Data Fine<br>Tipo Servizio<br>Situazione Previde<br>Profilo Professiona<br>Carriera<br>Ruolo<br>Trattamento Pensio | e II download de<br>roi modifica<br>rvizio Non di I<br>r<br>i<br>nziale<br>ile                                                                     | I file excel utile a caricare i Servici<br>Cancelle Inserisci<br>Ruolo<br>0 / [10 / [1996]<br>9 / [10 / [1996]<br>9001 - SERVIZIO PRESTATO IN SCUO<br>RADI - SERVIZIO ASSOGGETTATO A<br>CE - calleboratore scalaentco<br>WO | nton di Ruolo per ATA, <u>clisce dul</u><br>aggiungi da file escel<br>DLE STATALI<br>RITENUTE C.E.T.ED.E.N.P.A.S. | 8          |

Figura 73 – Gestione Gestione servizi non di ruolo ATA

Alla selezione del pulsante 'Inserisci' il sistema abilita la parte inferiore della maschera all'acquisizione dei dati. Qui l'utente deve necessariamente indicare il periodo in cui il servizio è stato prestato, il tipo servizio, la situazione previdenziale ed altri dati di dettaglio (Figura 74). Alla conferma dell'operazione il sistema aggiorna la lista dei servizi non di ruolo con l'elemento appena inserito.

#### MANUALE UTENTE Gestione Carriera Personale Scuola – Riconoscimento servizi personale immesso nell'a.s. 1997/98

| Coopome                                                                                                    | 1.1                                                                                                    | Wante                                                                                                    |                                                                                                    |       |
|----------------------------------------------------------------------------------------------------|----------------------------------------------------------------------------------------------------|----------------------------------------------------------------------------------------------------|----------------------------------------------------------------------------------------------------|-------|
| Cognome                                                                                                    |                                                                                                    | None Reputert                                                                                                    | di Mananta DOMA                                                                                                   |       |
| Data di Hascita                                                                                                    | -10                                                                                                    | 2/07/1923 Province                                                                                                    | a da mascida incinia.                                                                                             |       |
| Tipologia Personale A                                                                                                    | ttuale A                                                                                                    | 1.4.                                                                                                    |                                                                                                    |       |
| State Giuridice                                                                                                    | 1                                                                                                    | TOLARE ORDINARIO                                                                                                    |                                                                                                    |       |
| Lista Servizi Non di Ru                                                                                                    | ATA olo                                                                                                    |                                                                                                    |                                                                                                    |       |
| 15 Servizi di ruolo trovat                                                                                                    | i, lista dalla r                                                                                                    | iga 1 alla riga 5 [Prima/Prec.] 1, 3                                                                                                    | 2 [Succ./Littima]                                                                                                 |       |
| Deta Inizio                                                                                                    | Data Fine                                                                                                    | Tipo Servizio                                                                                                    | Situazione Previdenziale                                                                                          | Tripe |
| C 10/10/1996                                                                                                    | 19/10/1996                                                                                                    | SERVIZIO PRESTATO IN SCUOLE                                                                                                    | SERVIZIO ASSOGGETTATO A                                                                                           |       |
| C 09/12/1996                                                                                                    | 21/12/1996                                                                                                    | SERVIZIO PRESTATO IN SCUOLI                                                                                                    | SERVIZIO ASSOGGETTATO A                                                                                           |       |
| C 01/01/1997                                                                                                    | 14/06/1997                                                                                                    | SERVIZIO PRESTATO IN SCUOLI<br>STATALI                                                                                                    | SERVIZIO ASSOGGETTATO A<br>RITENUTE C.E.T ED E.N.P.A.S.                                                           |       |
| C 15/09/1997                                                                                                    | 23/01/1998                                                                                                    | SERVIZIO PRESTATO IN SCUOLI<br>STATALI                                                                                                    | SERVIZIO ASSOGGETTATO A                                                                                           |       |
| C 13/12/1998                                                                                                    | 23/12/1998                                                                                                    | SERVIZIO PRESTATO IN SCUOLI<br>STATALI                                                                                                    | SERVIZIO ASSOGGETTATO A<br>RITENUTE C.E.T ED E.N.P.A.S.                                                           |       |
| ¢                                                                                                    |                                                                                                    |                                                                                                    |                                                                                                    |       |
|                                                                                                    |                                                                                                    |                                                                                                    |                                                                                                    |       |
| Per eseguire N                                                                                                    | dawnloed de                                                                                                    | file excel utile a caricare i Servizi                                                                                                    | Non di Ruolo per ATA, <mark>clicca dul</mark>                                                                     |       |
| Per eseguire I                                                                                                    | dawnloed de                                                                                                    | file excel utile a caricare i Servizi                                                                                                    | Non di Ruolo per ATA, <u>clista dui</u><br>opgiangi da file ancel                                                 |       |
| Per eseguire V                                                                                                    | download del                                                                                                    | file excel utile a carloare I Servizi                                                                                                    | Non di Ruolo per ATA, <u>clique qui</u><br>apgiangi da file ancel                                                 |       |
| Per eseguire V                                                                                                    | download dei<br><u>nodifica</u><br>zio Non di R                                                                                                    | file excel utile a caricare i Servici                                                                                                    | Non di Ruolo per ATA, <u>clisce gui</u><br>Spgiongi da file axcel                                                 |       |
| Per eseguire ()<br>Indutri<br>Doti di Dettaglio Servi<br>Data Inizio                                                                                                    | downloed del<br><u>nodifica</u><br>zio Non di R                                                                                                    | file excel utile a caricare i Servizi                                                                                                    | Non di Ruolo per ATA, <u>clista gui</u><br>apgiangi da file axcal                                                 |       |
| Per eseguire il<br>indate<br>Doti di Dettaglio Servi<br>Data Inizio<br>Data Fine                                                                                                    | downloed de<br><u>nodifica</u><br>zio Non di R<br>[<br>[                                                                                                    | file excel ubile a caricare i Servici<br>cancella inseriaci i<br>tuolo  / / / /                                                                               | Non di Ruolo per ATA, <u>clista gui</u><br>aggiongi ita file ancel                                                |       |
| Per eseguire V<br>indute<br>Dati di Dettaglio Servi<br>Data Inizio<br>Data Fine<br>Tipo Servizio                                                                                                 | downloed del<br>inodifica<br>zio Non di R<br>[<br>[<br>]<br>[<br>]                                                                                                    | file excel utile a caricare i Servizi<br>cancella inseriaci i<br>tuolo<br>/ / / / / / / / / / / / / / / / / / /                                               | Non di Ruolo per ATA, <u>clista gui</u><br>aggiongi da file ancel                                                 | ×     |
| Per eseguire il<br>induti<br>Dati di Dettaglio Servi<br>Data Inizio<br>Data Fine<br>Tipo Servizio<br>Situazione Previdenzi                                                                       | download dei<br>inoditiae<br>zio Non di R<br>C<br>C<br>iale [R                                                                                                    | file excel ubile a carloare i Servizi<br>cancella inseriaci i<br>teolo  / / / / / / / / / / / / / / / / / / /                                                 | Non di Ruolo per ATA, <u>clista gui</u><br>aggiongi da file ancel<br>DLE STATALE<br>RETENUTE C.E.T ED E.(N.P.A.S. | 8     |
| Per eseguire il<br>indates<br>Dati di Dettaglio Servi<br>Data Inizio<br>Data Fine<br>Tipo Servizio<br>Situazione Previdenzi<br>Profilo Professionale                                             | dawnloed dei<br>inodikia<br>zio Non di R<br>zio Non di R<br>zio Non di R<br>zio Non di R<br>zio Non di R                                                                                                    | file excel ubile a carloare i Servizi<br>cancella inseriaci i<br>tuolo<br>///////////////////////////////////                                                 | Non di Ruolo per ATA, <u>cliste gui</u><br>aggiongi da file excel<br>DLE STATALE<br>RETENUTE C.E.T ED E.N.P.A.S.  | ×     |
| Per eseguire il<br>induti<br>Dati di Dettaglio Servi<br>Data Inizio<br>Data Fine<br>Tipo Servizio<br>Situazione Previdenzi<br>Profilo Professionale<br>Carriera                                  | download dei<br>inoditize<br>zio Non di R<br>iole<br>iole<br>I<br>I<br>I<br>I<br>I<br>I<br>I<br>I<br>I<br>I<br>I<br>I<br>I                                                                                                    | file excel ubile a caricare i Servizi<br>carcella inseriaci i<br>toolo  ////////////////////////////////                                                      | Non di Ruolo per ATA, clisse.gul<br>apgiangi da file axcal<br>DLE ETATALI<br>RITENSITE C.E.T ED E.N.P.A.S.        | ×     |
| Per eseguire il<br>indatos<br>Data di Dettaglio Servi<br>Data Inizio<br>Data Fine<br>Tipo Servizio<br>Situazione Previdenzi<br>Profilo Professionale<br>Carriera<br>Ruolo                        | dawnloed dei<br>inodifica<br>zio Non di R<br>C<br>iale<br>I<br>C<br>C<br>C<br>C<br>C<br>C<br>C<br>C<br>C<br>C<br>C<br>C<br>C                                                                                                    | file excel ubile a carloare I Servizi<br>cancella inseriaci i<br>tuolo<br>//////<br>obl - SERVIZIO PRESTATO IN SCUC<br>A01 - SERVIZIO ASSOCIETTATO A          | Non di Ruolo per ATA, <u>cliste gui</u><br>aggiongi da file excel<br>DLE STATALE<br>RETENSITE C.E.T ED E.N.P.A.S. | ×     |
| Per eseguire il<br>induts<br>Dati di Dettaglio Servi<br>Data Inizio<br>Data Fine<br>Tipo Servizio<br>Situazione Previdenzi<br>Profilo Professionale<br>Carriera<br>Ruolo<br>Trattamento Pensioni | download del<br>zio Non di S<br>ciale (n<br>ciale (n<br>ciale (n<br>ciale (n)<br>ciale (n)<br>cia | file excel ubile a caricare i Servizi<br>carcella inseriaci i<br>toolo  //-//  001 - SERVIZIO PRESTATO IN SCUC<br>ADI - SERVIZIO ASSOCIETTATO A  O  Posizione | Non di Ruolo per ATA, clisse.gul<br>appiangi da file axcal<br>DLE STATALI<br>RETENSITE C.E.T ED E.N.P.A.S.        | 8     |

Figura 74 – Gestione servizi non di ruolo ATA

Alla selezione del pulsante 'Cancella' il sistema visualizza i dati di dettaglio dell'elemento selezionato nella parte inferiore della maschera (Figura 75) e alla conferma dell'utente il sistema aggiorna la lista dei servizi non di ruolo ATA eliminando l'elemento cancellato.

#### MANUALE UTENTE Gestione Carriera Personale Scuola – Riconoscimento servizi personale immesso nell'a.s. 1997/98

| Cognome                                                                                                    | -                                                                                                    | Nome                                                                                                    |                                                                   |       |
|----------------------------------------------------------------------------------------------------|----------------------------------------------------------------------------------------------------|----------------------------------------------------------------------------------------------------|-------------------------------------------------------------------|-------|
| Data di Nascita                                                                                                    |                                                                                                    | Provincia                                                                                                    | di Nescite ROMA                                                   |       |
| Tipologia Personale /                                                                                                    | Attuale A.                                                                                                    | .T.A.                                                                                                    |                                                                   |       |
| Stato Giuridico                                                                                                    | T                                                                                                    | ITOLARE ORDINARIO                                                                                                    |                                                                   |       |
| Lista Servizi Non di Ri                                                                                                    | ATA oloc                                                                                                    |                                                                                                    |                                                                   |       |
| 15 Servizi di ruolo trova                                                                                                    | iti, lista della r                                                                                                  | nga 1 alla riga 5 [Prima/Prec.] 1, 2,                                                                                                    | 2 [Succ/Ultima]                                                   |       |
| Data Inizio                                                                                                    | Data Fine                                                                                                    | Tipo Servizio                                                                                                    | Situazione Previdenziale                                          | Te    |
| 10/10/1996                                                                                                    | 19/10/1996                                                                                                    | SERVIZIO PRESTATO IN SCUOLE                                                                                                    | SERVIZIO ASSOGGETTATO A<br>BITENUTE C. E.T. ED P.N.P.A.S.         | 10000 |
| C 09/12/1995                                                                                                    | 21/12/1996                                                                                                    | SERVIZIO PRESTATO IN SCUOLE<br>STATALI                                                                                                    | SERVIZIO ASSOGGETTATO A<br>RITENUTE C.E.T ED E.N.P.A.S.           |       |
| C 01/01/1997                                                                                                    | 14/05/1997                                                                                                    | SERVIZIO PRESTATO IN SCUOLE<br>STATALI                                                                                                    | SERVIZIO ASSOGGETTATO A<br>RITENUTE C.E.T ED E.N.P.A.S.           |       |
| C 16/09/1997                                                                                                    | 23/01/1998                                                                                                    | SERVIZIO PRESTATO IN SCUOLE<br>STATALI                                                                                                    | SERVIZIO ASSOGGETTATO A<br>RITENUTE C.E.T ED E.N.P.A.S.           |       |
| C 13/12/1998                                                                                                    | 23/12/1998                                                                                                    | SERVIZIO PRESTATO IN SCUOLE<br>STATALI                                                                                                    | SERVIZIO ASSOGGETTATO A<br>RITENUTE C.E.T ED E.N.P.A.S.           |       |
|                                                                                                    |                                                                                                    |                                                                                                    |                                                                   | 100   |
| Per eseguire II                                                                                                    | l download del                                                                                                    | I file excel utile a caricare i Servizi h                                                                                                    | ion di Ruolo per ATA, <u>clicce dui</u>                           | 2     |
| Per eseguire il<br>indietre<br>Dati di Dettaglio Servi<br>Data Inizio<br>Data Fine                                                                                                    | download del<br><u>modilica</u><br>izio Non di R<br>[10                                                             | I file excel utile a caricare i Servizi h Caecalia inseriaci Cupio 0 / [10 / [1996 9 / [10 / [1996                                                                                                    | ion di Rualo per ATA, <u>clicce dui</u><br>aggiungi da file excel | 3     |
| Per eseguire il<br>Indietre<br>Dati di Dettaglio Servi<br>Data Inizio<br>Data Fine<br>Tipo Servizio                                                                                              | download del<br><u>modilica</u><br>izio Non di R<br>[10                                                             | / file excel utile a caricare / Servizi h                                                                                                    | ion di Ruolo per ATA, <u>cricce dui</u><br>aggiungi da file excel | 3     |
| Per eseguire il<br>indietre<br>Dati di Dettaglio Servi<br>Data Inizio<br>Data Fine<br>Tipo Servizio                                                                                              | i download del<br>izio Non di R<br>[10<br>[11                                                                       | / Ne excel utile a caricare / Servizi h<br>carcella inserted<br>tuplo<br>0° / [10 / [1996<br>9 / [10 / [1996<br>9 / [10 / [1996                                                                                                    | ion di Ruolo per ATA, <u>cricca qui</u><br>aggiungi da file excel | 3     |
| Per eseguire il<br>Indietre<br>Dati di Dettaglio Servi<br>Data Inizio<br>Data Fine<br>Tipo Servizio<br>Situazione Previdenz                                                                      | download del<br>izio Non di R<br>[10<br>[10<br>[10<br>[10<br>[10<br>[10<br>[10][10][10][10][10][10][10][10][10][10] | / file excel utile a caricare i Servizi h<br>cancellainseriaci<br>tuolo<br>0 / [10 / [1996<br>5 / [10 / [1996<br>001 - SERVIZIO RESTATO IN SCOOL<br>Add - SERVIZIO RESTATO IN SCOOL                                                                                                    | Ion di Ruolo per ATA, <u>cricce dui</u><br>aggiungi da file excel |       |
| Per eseguire il<br>indiette<br>Dati di Dettaglio Serve<br>Data Inizio<br>Data Fine<br>Tipo Servizio<br>Situazione Previdenz<br>Profilo Professionale                                             | izio Non di R<br>I<br>izio Non di R<br>I<br>I<br>iale                                                               | / file excel utile a caricare / Servizi h<br>carcalla inserted<br>tuplo<br>0 / [10 / [1996<br>9 / [10 / [1996<br>901 - SERVIZIO PRESTATO IN SOUCH<br>ANS - BERVIZIO PRESTATO IN SOUCH<br>ANS - BERVIZIO PRESTATO IN SOUCH<br>ANS - BERVIZIO PRESTATO IN SOUCH                                                   | ion di Ruolo per ATA, <u>cilica aui</u><br>aggiungi da fila excel | 2     |
| Per eseguire il<br>Indietre<br>Dati di Dettaglio Servi<br>Data Inizio<br>Data Fine<br>Tipo Servizio<br>Situazione Previdenz<br>Profilo Professionale<br>Carriera                                 | i download del<br>izio Non di R<br>izio Non di R<br>izio<br>iale                                                    | / file excel utile a caricare i Servizi h<br>carcella inseriaci<br>tuolo<br>0 / [10 / [1995<br>9 / [10 / [1996<br>001 - SERVIZIO PRESTATO IN SOUDO<br>Add - SERVIZIO PRESTATO IN SOUDO<br>2 - collaboratore acolestica                                                                                          | Ion di Ruolo per ATA, <u>cricce dui</u><br>aggiungi da file excel |       |
| Per eseguire il<br>Indiette<br>Dati di Dettaglio Servi<br>Data Inizio<br>Data Fine<br>Tipo Servizio<br>Situazione Previdenz<br>Profilo Professionale<br>Carriera<br>Ruolo                        | izio Non di R<br>II<br>Izio Non di R<br>II<br>Iziale                                                                | / file excel utile a caricare / Servizi h<br>carcalla insertaci<br>tuplo<br>0 / [10 / [1996<br>9 / [10 / [1996<br>901 - SERVIZIO PRESTATO IN SOUCH<br>AGS - BERVIZIO PRESTATO IN SOUCH<br>AGS - BERVIZIO PRESTATO IN SOUCH<br>AGS - BERVIZIO PRESTATO IN SOUCH<br>AGS - BERVIZIO PRESTATO IN SOUCH              | Kon di Ruolo per ATA, <u>cince oui</u><br>aggiungi da file excel  | 2     |
| Per eseguire il<br>Indiettu<br>Dati di Dettaglio Servi<br>Data Inizio<br>Data Fine<br>Tipo Servizio<br>Situazione Previdenz<br>Profilo Professionale<br>Carriera<br>Ruolo<br>Trattamento Pension | download del<br>izio Non di R<br>izia Non di R<br>iale                                                              | / file excel utile a caricare / Servizi h<br>carcella inseriaci<br>tuolo<br>0 / [10 / [1996<br>9 / [10 / [1996<br>901 - SEBVIZIO PRESTATO I// SCOOL<br>ADD - SEBVIZIO PRESTATO I// SCOOL<br>ADD - SEBVIZIO PRESTATO I// SCOOL<br>ADD - SEBVIZIO PRESTATO I// SCOOL<br>0 - California dare activity<br>Posizione | Kon di Ruolo per ATA, <u>cricce gui</u><br>aggiungi da file excel |       |

Figura 75 – Gestione servizi non di ruolo ATA

L'utente, inoltre, ha la possibilità di effettuare, tramite un foglio excel, dei caricamenti massivi di servizi pregressi non di ruolo ATA, in aggiunta a quelli già esistenti.

Per ottenere inizialmente il template del foglio excel l'utente può cliccare sull'apposito link presente sulla maschera della Figura 45 (*Per eseguire il download del file excel utile a caricare i Servizi Non di Ruolo per Docente clicca qui*). Il sistema effettua lo scarico del documento excel e l'utente può

scegliere se aprirlo o salvarlo subito in una directory a scelta sul suo pc (Figura 64).

Il template è guidato ed è composto dalle stesse informazioni presenti sulla maschera nella lista servizi. Le informazioni sono suddivise in obbligatorie e secondarie e per alcuni campi l'utente deve indicare il valore desiderato selezionandolo da una apposita lista caricata ad hoc (Figura 76).

| Micro        | soft E        | xcel - D       | ichiarazioneServ                                                                                                    | iziATA[1].             | xls            |              |                          |                   |                                                                                                    |                        |
|--------------|---------------|----------------|----------------------------------------------------------------------------------------------------|------------------------|----------------|--------------|--------------------------|-------------------|----------------------------------------------------------------------------------------------------|------------------------|
| Eile M       | odifica       | Visualizza     | Inserisci Formato Strun                                                                                                    | nenti <u>D</u> ati Fin | jestra 2       |              |                          |                   |                                                                                                    |                        |
| ) 😂 🖬        | 200           | B 7 B          | * 2 C . J                                                                                                    | ΞΣ·创制()                | 100%           | A A          | rial                     | - 8               | GCS                                                                                                    |                        |
| ⊒ 21 21      | 다 <b>오</b> 11 |                | A Rispondi con mo                                                                                                    | difiche Term           | ina sevisione. |              |                          |                   |                                                                                                    |                        |
| D3           |               | Ta .           |                                                                                                    |                        |                | -            |                          |                   |                                                                                                    | 14                     |
| - A-         | D:            |                | <b>U</b> (                                                                                                    | E I                    | 10 A           | Q.           | н                        | 100               | 4                                                                                                    | N                      |
| 1            |               | Informazioni o | osegatorie                                                                                                    |                        |                | 10           | ormazioni secondarie     | - Provide and the | and the second second se | a second second second |
| 2 Data mizin | Deta fine     | Tipo servizia  | Situacione previdenciele                                                                                                    | Profit protessessie    | Cades servers  | Codew nation | a siderette orte terture | and the second    | Incouncin                                                                                                    | Income and             |
| 1            |               |                |                                                                                                    |                        |                |              |                          |                   |                                                                                                    |                        |
|              |               |                | Red: Servito con retributione essec<br>Red: Servito con retributione essec<br>Red: Servito con retributione essec<br>Red: Servito prestato con iscritoria<br>RCD: Servito prestato con iscritoria<br>RCD: Servito prestato con iscritoria<br>RCD: Servito prestato con iscritoria<br>RCD: Servito prestato con iscritoria |                        |                |              |                          |                   |                                                                                                    |                        |
| 4 5 6 7 8    |               |                |                                                                                                    |                        |                |              |                          |                   |                                                                                                    |                        |
| 2            |               |                |                                                                                                    |                        |                |              |                          |                   |                                                                                                    |                        |
| 5            |               |                |                                                                                                    |                        |                |              |                          |                   |                                                                                                    |                        |

Figura 76 – Gestione servizi non di ruolo ATA – caricamento massivo

Inseriti i dati nel foglio excel l'utente deve salvare il file excel in una apposita directory sul proprio PC (Figura 77) e chiudere il file .

Gestione Carriera Personale Scuola – Riconoscimento servizi personale immesso nell'a.s. 1997/98

| 24       | B.OTAB                                                                          | 2 B X       | 2.0                          | Q. Σ + 01 €1          | 100%            | AL         | ial                                                  | * 8      | GCS                       |             |
|----------|---------------------------------------------------------------------------------|-------------|------------------------------|-----------------------|-----------------|------------|------------------------------------------------------|----------|---------------------------|-------------|
| 21 (21   | 0.000                                                                           | 7013510     | B T Rispondi con it          | odifiche Term         | Ina revisione.  |            |                                                      | 101 1    | -                         | nescent     |
| D3       |                                                                                 | fa.         |                              |                       |                 |            |                                                      |          |                           |             |
| A        | 6                                                                               | C           | D                            | E                     | F               | G          | H                                                    | 1:       | 1                         | K           |
| ata intz | Data five To                                                                    | NI SWIVELIE | Situazione prividenziale     | Profile professionale | Codice carriers | Cadea walk | Trattamento personnistico<br>o vidorenta una tertian | Programs | Indannità<br>Tarafrancita | indernită ( |
|          | Salva co                                                                        | n nome      | •                            |                       |                 | ? 🚺        |                                                      |          |                           |             |
|          | Salge in:                                                                       | S 9K50QRM   | 0.                           | 0 0 0 0               | 🖬 🖬 • Strum     | enti •     |                                                      |          |                           |             |
| _        |                                                                                 | Dichiar     |                              | vie                   |                 |            | 1                                                    |          |                           |             |
|          |                                                                                 | Dicriidi    | ationeder vision m[1].       | AID                   |                 |            |                                                      |          |                           | -           |
|          | The share with an even of                                                       |             |                              |                       |                 |            |                                                      |          |                           |             |
|          | Decoment-recent                                                                 |             |                              |                       |                 |            |                                                      |          |                           | -           |
|          | Document Pecers                                                                 |             |                              |                       |                 |            |                                                      |          |                           |             |
|          | Desitos                                                                         |             |                              |                       |                 |            |                                                      |          |                           |             |
|          | Desition                                                                        |             |                              |                       |                 |            |                                                      |          |                           |             |
|          | Desitor                                                                         |             |                              |                       |                 |            |                                                      |          |                           |             |
|          | Deciment recent                                                                 |             |                              |                       |                 |            |                                                      |          |                           |             |
|          | Desitop<br>Desitop                                                              |             |                              |                       |                 |            |                                                      |          |                           |             |
|          | Deciment recent                                                                 |             |                              |                       |                 |            |                                                      |          |                           |             |
|          | Deciment recent                                                                 |             |                              |                       |                 |            |                                                      |          |                           |             |
|          | Destroy<br>Destroy<br>Destroy<br>Resolation                                     |             |                              |                       |                 |            |                                                      |          |                           |             |
|          | Decimento recento<br>Decimento<br>Decimento<br>Rogorias d                       |             |                              |                       |                 |            |                                                      |          |                           |             |
|          | Decimento recento<br>Decimento<br>Decimento<br>Rosciale d<br>Rosciale di referi | Jame the:   | Detalment of Constant (1984) |                       |                 | 2010       |                                                      |          |                           |             |

Figura 77 – Gestione servizi non di ruolo ATA – caricamento massivo

A questo punto l'utente può attivare il caricamento massivo, selezionando il pulsante 'Aggiungi da file excel' (Figura 72). Il sistema visualizza la maschera riportata nella Figura 78 ove l'utente deve indicare il percorso per recuperare il file che intende caricare.

| GESTIONE SER  | VIZI NON DI RUOLO ATA - | UPLOAD FILE EXCEL                                       |                                                                   |       |
|---------------|-------------------------|---------------------------------------------------------|-------------------------------------------------------------------|-------|
| 🗖 Dati Anagra | nfici                   |                                                         |                                                                   |       |
| Cognome       |                         |                                                         | Nome                                                              |       |
| Data di Na    | iscita                  |                                                         | Provincia di Nascita                                              | ROMA  |
| Tipologia     | Personale Attuale       | A.T.A.                                                  |                                                                   |       |
| Stato Giur    | idico                   | TITOLARE ORDINARIO                                      |                                                                   |       |
| Apertura Fi   | ATI                     | TENZIONE, I DATI PRESENTI SUL<br>IN AGGIUNTA A QUELLI ( | . FOGLIO EXCEL SARANNO TUTTI CAR<br>SIA' PRESENTI SULLA BASE DATI | ICATI |
| File          |                         |                                                         | Sfoglia                                                           |       |
|               |                         |                                                         | carica                                                            |       |
|               |                         | 1                                                       | indietro                                                          |       |

Figura 78 – Gestione servizi non di ruolo ATA – caricamento massivo

Selezionando il pulsante 'Sfoglia', il sistema consente la ricerca del file da caricare (Figura 79).

|                                                                 | Cersa n                                        | Desktop                                                          |                                                                                                    |                       |                                    |                                                            |                                | And Add A     |
|-----------------------------------------------------------------|------------------------------------------------|------------------------------------------------------------------|----------------------------------------------------------------------------------------------------|-----------------------|------------------------------------|------------------------------------------------------------|--------------------------------|---------------|
| Benw<br>Ladar                                                   | Documenti recent                               | Mui_Lin<br>Trastev<br>~\$eggir<br>~\$eryU<br>Bae.jpg             | gua_ttaliana<br>ere BAT<br>ni.doc<br>tili.doc                                                                                                    |                       | Den<br>Que<br>Dque<br>Drete<br>SAP | sConRici<br>eriesUtili<br>eryUtili.d<br>elocale_v<br>Logon | Fervizi Pregressi e            | Benefici      |
| Gentli<br>Attr<br>Ecor<br>Gest<br>De<br>di<br>Bic<br>Per<br>200 | Desktop<br>Document<br>Ricorgo dol<br>prepulse | Collega<br>Dichiara<br>Chickiara<br>Knowley<br>Leggimi<br>MUI200 | view providence and a second second s | iome ATA).xls<br>.exe | Toe<br>Toe<br>Tog<br>UTI           | d for Or.<br>jether20<br>LI.doc<br>k20.eds.                | Norrie<br>Previncia di Nascita | LUCIA<br>NUMA |
| 0<br>5<br>5                                                     | Rause di rete                                  | Nomelile<br>Tipotile                                             | Dictionazzone/Serva/ATA(None Co<br>Tutti ille (* 1)                                                                                                    | gnome ATA) xis        | •                                  | Apri<br>Arruta                                             | EXCEL SARANNO TUTTI CAU        | ICATI         |

Figura 79 – Gestione servizi non di ruolo ATA – caricamento massivo

A questo punto, alla selezione del pulsante 'Apri' il sistema riporta il percorso del documento da caricare nella maschera aperta. Qui un messaggio ricorda che il caricamento dei dati viene effettuato in aggiunta ai dati già registrati nella base dati, ed è abilitato il pulsante 'carica'. (Figura 80).

| Cognome                           |                                                      | Norma                                                              |       |
|-----------------------------------|------------------------------------------------------|--------------------------------------------------------------------|-------|
| cognotic                          |                                                      |                                                                    |       |
| Data di Nascita                   |                                                      | Provincia di Nascita                                               | ROMA. |
| Tipologia Personale Attuale       | A.T.A.                                               |                                                                    |       |
| Stato Giuridico                   | TITOLARE ORDINARIO                                   |                                                                    |       |
| AT                                | TENZIONE, I DATI PRESENTI SI<br>IN AGGIUNTA A QUELLI | JL FOGLIO EXCEL SARANNO TUTTI CAR<br>GIA' PRESENTI SULLA BASE DATI | CATI  |
| File CiDscuments and Settin       | osigiantangiDeskosi DickianationeSer                 | IniATA/Asme C Blagla                                               |       |
| SUBJELL CONTRACTORS AND A SUBJECT |                                                      | Canca                                                              |       |

#### Figura 80 – Gestione servizi non di ruolo ATA – caricamento massivo

Alla selezione del pulsante 'carica' il sistema effettua controlli logici e formali di ciascuna riga immessa e le eventuali anomalie vengono segnalate con un'apposita messaggistica che prevede i numeri di riga e le tipologie di errore riscontrate (Figura 70). L'inserimento in base dati avviene solo se tutte le righe immesse non presentano alcuna anomalia. Nel caso di esito positivo del caricamento massivo, un messaggio informa l'utente del numero di occorrenze caricate nella base dati (Figura 81) e selezionando il pulsante 'Indietro', il sistema aggiorna la lista dei servizi non di ruolo docente della maschera riportata nella Figura 72.

| MENTO DATI DAL FOGLIO EXCEL ESEGUITO | CON SUCCESSO - 3 RIGHE INSERI | TE                              |         |
|--------------------------------------|-------------------------------|---------------------------------|---------|
| Dati Anagrafici                      |                               |                                 |         |
| Cognome                              |                               | Nome                            |         |
| Data di Nascita                      |                               | Provincia di Nascita            | VITERBO |
| Tipologia Personale Attuale          | A.T.A.                        |                                 |         |
| Stato Giuridico                      | TITOLARE ORDINARIO            |                                 |         |
| Apertura File Excel                  | TENTIONE 1 DATE DECEMPT C     |                                 | ICATI   |
| a                                    | IN AGGIUNTA A QUELLI          | I GIA' PRESENTI SULLA BASE DATI | icari   |
| File                                 |                               | Stopla                          |         |
|                                      |                               | CARCA                           |         |
|                                      |                               | indietro                        |         |

Figura 81 – Gestione servizi non di ruolo ATA – caricamento massivo

### 3.28 Macrofunzione: Gestione servizi pregressi e benefici – Funzione elementare: Gestione servizi universitari.

La funzione consente, in riferimento ad una posizione anagrafica, la gestione dei dati che si riferiscono ai servizi universitari.

### 3.28.1 Modalità operative di acquisizione dati

Si accede alla funzione selezionando la funzione '**Gestione servizi universitari**' dalla maschera che visualizza le funzioni accessibili per la gestione dei servizi pregressi e benefici (Figura 55).

#### 3.28.2 Azioni del Sistema Informativo

All'attivazione della funzione in esame, il sistema ricerca tutti i servizi universitari registrati nella base dati per la posizione anagrafica in lavorazione e le visualizza nella maschera della Figura 82. Qui l'utente ha la possibilità selezionare un elemento della lista servizi universitari per modificarlo, selezionando il pulsante 'modifica', o cancellarlo utilizzando il pulsante 'cancella'.

| Cog  | some                                                                   |               |               | Nome                         | Terror and the second second s |
|------|------------------------------------------------------------------------|---------------|---------------|------------------------------|----------------------------------------------------------------------------------------------------|
| Date | r di Nescita                                                           | _             |               | Provincia di Nescita         | L'AQUILA.                                                                                                    |
| Tips | logia Personale Attuale                                                | DOCENTE SI    | CUOLA PRIMO G | RADO                         |                                                                                                    |
| Stat | o Giuridico                                                            | TITCLASE O    | ADDINARIO .   |                              |                                                                                                    |
|      |                                                                        | Data inisia ' | Data fina     | Production and some distants | Autority proving                                                                                                    |
|      |                                                                        | Data mizin    | Data fina     | Qualifica universitaria      | Autorila nomina<br>PROVVEDITORATO AGLI STUDI                                                                                                    |
| e    | Tipo servizio<br>SZRVIZI NON DI RUOLO PRESSO LE<br>UNIVERSITA' STATALI | 01/01/2000    |               | - Contraction of the         |                                                                                                    |

Figura 82 – Gestione servizi universitari

Alla selezione dell'elemento della lista e quindi del pulsante 'modifica', i suoi dati vengono riportati nella parte inferiore della maschera e qui l'utente può modificare tutti i dati che lo caratterizzano (Figura 83).

Alla conferma dell'operazione il sistema aggiorna la lista servizi universitari.

#### MANUALE UTENTE Gestione Carriera Personale Scuola – Riconoscimento servizi personale immesso nell'a.s. 1997/98

| Cogname                                                                                                    |                                                                                   | Nome                                  |                                                |
|----------------------------------------------------------------------------------------------------|-----------------------------------------------------------------------------------|---------------------------------------|------------------------------------------------|
| Data di Nascita                                                                                                    |                                                                                   | Provincia di Nascita                  | L'AQUILA                                       |
| Tipologia Personale Attuale                                                                                                    | DOCENTE SCUOLA PRIMO                                                              | GAADO                                 |                                                |
| Stato Giurídico                                                                                                    | TITOLARE ORDINARIO                                                                |                                       |                                                |
| Lista servizi universitari                                                                                                    |                                                                                   |                                       |                                                |
| L servizio universitario trovato Pag. 1                                                                                                    |                                                                                   |                                       |                                                |
|                                                                                                    |                                                                                   |                                       | - And a state of the state of the state of the |
| C SERVIZI NON DI RUOLO PRESS<br>UNIVERSITA' STATALI                                                                                                    | Data Inizio Data fine<br>50 LE 01/01/2000 30/05/2000                              | Qualifica universitaria<br>Assegutsta | PROVVEDITORATO AGLI STUDI                      |
| Tupa servizio<br>C SERVIZI NON DI ROCIO PRESS<br>UNIVERSITA STATALI                                                                                               | Data Inizio<br>Do La 03/01/2000 30/05/2000                                        | Qualifica universitaria<br>ASSEGUISTA | Autorita namina<br>PROVVEDITORATO AGU STUDI    |
| Tapa sarvizio<br>C SERVIZI NON DI ROCLO PRESS<br>UNIVERSITA STATALI<br>DIVERSITA STATALI                                                                          | Data Inizio: Data Inee<br>So La 01/01/2000 30/05/2000                             | Qualifica universitaria<br>ASSEGUISTA | PROVVEDITIONATO AGUI STUDI                     |
| Tapa servizi<br>C SERVIZI KON DI ROCLO PRESS<br>LINDVERSITA STATALI<br>Dati di dettaglio servizi universitari<br>Dal                                              | Data Inizio<br>Do La 01/01/2000 30/05/2000                                        | Qualifica universitaria<br>ASSEGNISTA | PROVVEDITIONATO AGUI STUDI                     |
| Tupo servizio<br>C SERVIZI NON DI RUCI DI RUCI<br>UNIVERSITA' STATALI<br>Dali di dettaglio servizi universitari<br>Dal<br>Tipo Servizio                           | Data Inizio<br>Do La Ol/OL/2000 S0/05/2000                                        | Qualifica universitaria ASSEGNISTA    | PROWEDLTORATO AGLI STUDI                       |
| Tupo servizio<br>C SERVIZI NON DI RUOLO PRESS<br>UNIVERSITA' STATALI<br>Dati di dettaglio servizi universitari<br>Dal<br>Tipo Servizio<br>Qualifica Universitaria | Data mizio         Data man           50 LF         01/01/2000         30/05/2000 | Qualifica universitaria<br>ASSEGUISTA | PROVVEDITIONATO AGUI STUDI                     |

Figura 83 – Gestione servizi universitari

Alla selezione del pulsante 'Inserisci' il sistema abilita la parte inferiore della maschera all'acquisizione dei dati. Qui l'utente deve necessariamente indicare gli estremi temporali del servizio, la tipologia dello stesso, la qualifica universitaria e l'autorità di nomina. (Figura 84). Alla conferma dell'operazione il sistema aggiorna la lista dei servizi universitari con l'elemento appena inserito (Figura 85).

| Cognanie                                                                                  |                      | Nome                 |          |
|-------------------------------------------------------------------------------------------|----------------------|----------------------|----------|
| Data di Nascita                                                                           |                      | Provincia di Nascita | L'AQUILA |
| Tipologia Personale Attuale                                                               | DOCENTE SCUDLA PRIMO | GRADO                |          |
| Stato Giuridice                                                                           | TITOLARE ORDINARIO   |                      |          |
| Lista servizi universitari                                                                |                      |                      |          |
| Name and Antonio International                                                            |                      |                      |          |
|                                                                                           | innana   militia     |                      |          |
| Dati di dettaglio servizi universitari                                                    | innana] [mailter     | annut annut          |          |
| Dati di dettaglio servizi universitari<br>Dal                                             |                      | Al                   |          |
| Dati di dettaglio servizi universitari<br>Dal<br>Tipo Servizio                            |                      | AI                   |          |
| Dati di dettaglio servizi universitari<br>Dal<br>Tipo Servizio<br>Qualifica Universitaria |                      | Al                   |          |

Figura 84 – Gestione servizi universitari

#### MANUALE UTENTE Gestione Carriera Personale Scuola – Riconoscimento servizi personale immesso nell'a.s. 1997/98

| GESTIONE SERVIZI UNIVERSITARI                                            |                           |                            |                                       |                                              |
|--------------------------------------------------------------------------|---------------------------|----------------------------|---------------------------------------|----------------------------------------------|
| Dati Anagrafici                                                          |                           |                            |                                       |                                              |
| Cognome                                                                  | _                         |                            | Nome                                  |                                              |
| Data di Nescita                                                          | 2                         |                            | Provincia di Nancita                  | r,vdnurv                                     |
| Tipologia Personale Attuale                                              | DOCENTE S                 | CUCLA PRIMO G              | RADO                                  |                                              |
| Stato Giuridico                                                          | TITOLARE O                | RDINARIO                   |                                       |                                              |
| Lista servizi universitari                                               |                           |                            |                                       |                                              |
| $\mathbf 1$ servizio universitario trovato Fag. $\mathbf 1$              |                           |                            |                                       |                                              |
| Tipo servizio<br>C SERVIZI NON DI RUGLO PRESSO LE<br>UNIVERSITA" STATALI | Data inizio<br>01/01/2000 | Data fine ::<br>30/05/2000 | Qualifica universitaria<br>ASSEGNISTA | Autorita nomina<br>Microsoftorato agui studi |
|                                                                          |                           |                            |                                       |                                              |

Figura 85 – Gestione servizi universitari

Alla selezione del pulsante 'Cancella' il sistema visualizza i dati di dettaglio dell'elemento selezionato nella parte inferiore della maschera (Figura 85) e alla conferma dell'utente il sistema aggiorna la lista dei servizi universitari eliminando l'elemento cancellato.

| Dati Anagrafics                                                               |                                                                         |                            |                                         |
|-------------------------------------------------------------------------------|-------------------------------------------------------------------------|----------------------------|-----------------------------------------|
| Cagnome                                                                       |                                                                         | Nexese                     |                                         |
| Data di Nascita                                                               |                                                                         | Provincia di Nascita       | L'AQUELA                                |
| Tipologia Personale Attuale                                                   | DOCENTE SOUDLA PR                                                       | INO GRADO                  |                                         |
| Statu Giuridico                                                               | TITOLARE CROSHARIC                                                      | 0                          |                                         |
| Lista servizi aniversitari                                                    |                                                                         |                            |                                         |
| 1 servizio universitario trovato Pag                                          | 1                                                                       |                            |                                         |
| Tipo servizio                                                                 | Data mizio Data fa                                                      | ne Qualifica universitaria | Autorita nomina                         |
| UNIVERSITA' STAT                                                              | RESECTE 01/03/2000 35/05/<br>ALI                                        | 2000 ABBEGNISTA            | PROWEDITORATO 40LI ETUDI                |
| Coucies to voie rozverene "P                                                  | 46890 LE 01/01/2000 36/96/                                              |                            | PROWEDITOR OF A GLI ETUDI               |
| Dati di dettaglio servizi universi                                            | 46890 LE 01/01/2000 36/96/<br>ALL                                       |                            | PROVVEDITOR OF A GLI ETUDI              |
| Dati di dettaglio servizi universi<br>Dal                                     | 46890 LE 01/01/2000 36/96/<br>Aut                                       |                            | PROVVEDITORATO 4GLI ETUDI<br>BO/05/2000 |
| Dati di dettaglio servizi universi<br>Dal                                     | 46590 LE 01/01/2000 36/96/<br>442<br>Earti<br>61/01/2000<br>565/01/2000 |                            | PROVVEDITORATO 40(1 ETUDI<br>80/05/2000 |
| Dati di dettaglio servizi universi<br>Dal<br>Tipo Servizia<br>Autorita Romana | REBO LE 01/01/2000 36/96/<br>Aut                                        |                            | PROVVEDITORATO 40(1 ETUDI<br>80/05/2000 |

Figura 86 – Gestione servizi universitari

### 3.29 Macrofunzione: Gestione servizi pregressi e benefici – Funzione elementare: Gestione benefici.

La funzione consente, in riferimento ad una posizione anagrafica, la gestione dei dati che si riferiscono ai benefici.

#### 3.29.1 Modalità operative di acquisizione dati

Si accede alla funzione selezionando la funzione '**Gestione benefici**' dalla maschera che visualizza le funzioni accessibili per la gestione dei servizi pregressi e benefici (Figura 55).

#### 3.29.2 Azioni del Sistema Informativo

All'attivazione della funzione in esame, il sistema ricerca i benefici registrati nella base dati per la posizione anagrafica in lavorazione e le visualizza nella maschera della Figura 87.

| and the second second se | 2                  | 12200700.0           |         |
|----------------------------------------------------------------------------------------------------|--------------------|----------------------|---------|
| Cognome                                                                                                    | 10000              | Nome                 |         |
| Data di Nascita                                                                                                    |                    | Provincia di Nascita | VITERBO |
| Tipologia Personale Attuale                                                                                                    | A.T.A.             |                      |         |
| Stato Giuridico                                                                                                    | TITOLARE ORDINARIO |                      |         |
| Dati Benefici                                                                                                    |                    |                      |         |
| Art 1 legge 336/70                                                                                                    | Anni 🛛 Hesi        | i Giorni 0           |         |
| Categoria                                                                                                    | EH COMBATTENTL     | 1                    | •       |
| Art 44 R.D. 1290/22 L. 539/50                                                                                                    |                    |                      |         |
| Num Provv.                                                                                                    | [                  | Data Provv.          |         |
| Data rich. ricon.                                                                                                    |                    | Categoria            |         |

Figura 87 – Gestione benefici

Il Sistema consente la gestione di due tipologie di benefici:

1) il beneficio in applicazione dell'art. 1 L. 336/70 (espresso in anni, mesi e giorni);

2) il beneficio in applicazione dell'art. 44 R.D. 1290/22 o della L. 539/50.

Per il primo l'utente ha la possibilità registrare a sistema il numero degli anni, dei mesi, dei giorni e la categoria, mentre per il secondo tipo di beneficio il numero di provvedimento, la data del provvedimento, la data di richiesta del riconoscimento e la categoria. Un messaggio informa l'utente che l'operazione di registrazione è avvenuta con successo (Figura 88).

| GESTIONE BENEFICI             |                    |                      |                |
|-------------------------------|--------------------|----------------------|----------------|
| Dati Anagrafici               |                    |                      |                |
| Cognome                       | -                  | Nome                 |                |
| Data di Nascita               |                    | Provincia di Nascita | VITERBO        |
| Tipologia Personale Attuale   | A.T.A.             |                      |                |
| Stato Giuridico               | TITOLARE ORDINARIO |                      |                |
| Dati Benefici                 |                    |                      |                |
| Art 1 legge 336/70            | Anni 🛛 Mesi        | Giorni               |                |
| Categoria                     | EK COMBATTENTI     |                      | e.             |
| Art 44 R.D. 1290/22 L. 539/50 |                    |                      |                |
| Num Provv.                    | 23                 | Data Provv.          | 01 / 08 / 2000 |
| Data rich. ricon.             | 01 / 09 / 2001     | Categoria            | 1.4            |

Figura 88 – Gestione benefici

## 3.30 Macrofunzione: Stampe Elenchi Personale – Funzione elementare: Elenco personale con ricostruzione carriera e/o inquadramento – Personale docente.

La funzione consente agli utenti USP, la visualizzazione e la stampa delle informazioni che si riferiscono al personale docente per il quale risultano, al momento, registrate a sistema pratiche di ricostruzione o inquadramento attive (non cancellate).

#### 3.30.1 Modalità operative di acquisizione dati

Si accede alla funzione selezionando la funzione 'Stampe Elenchi Personale' e quindi 'Elenco personale con ricostruzione carriera e/o inquadramento – Personale docente'.

## 3.30.2 Azioni del Sistema Informativo

All'attivazione della funzione in esame, il sistema visualizza la maschera riportata nella Figura 89 ove l'utente può scegliere se intende organizzare i dati fornendo in input al processo un intervallo alfabetico sul cognome delle posizioni anagrafiche (cognome dal / cognome al) oppure l'ordine scuola.

| Elenco Po | ersonale Con Ricostruzione | Carriera e/o Inquadramento - Personale Docente |
|-----------|----------------------------|------------------------------------------------|
|           | Cognome dal                |                                                |
| •         | Cognome al                 |                                                |
|           |                            |                                                |
| 0         | Ordine Scuola              | <b>v</b>                                       |
|           |                            | stampa                                         |

#### Figura 89 – Parametri di ricerca per Stampe Elenchi personale

In caso di ricerca per intervallo alfabetico sul cognome, l'utente può impostare, come parametri di ricerca, la stringa del 'cognome dal' e quella del 'cognome al', mentre l'ordine scuola può essere selezionato tra i valori proposti dall'apposita lista (Figura 90).

|                                | *                                   |                                       |
|--------------------------------|-------------------------------------|---------------------------------------|
| MENTARE<br>CONDO GRAE<br>TERNA | ADO n                               | пра                                   |
|                                | ENTARE<br>NDO GRA<br>RNA<br>D GRADO | INTARE<br>NDO GRADO<br>RNA<br>D GRADO |

Figura 90 – Parametri di ricerca per Stampe Elenchi personale

Alla conferma, con la selezione del pulsante Stampa, il sistema effettua lo scarico del documento excel e l'utente può scegliere se aprirlo o salvarlo subito in una directory a scelta sul suo PC (Figura 91)

| Dow    | nload file 🛛 🔛                                                                                                    |
|--------|----------------------------------------------------------------------------------------------------|
| Salvar | e o aprire il file?<br>Nome: ElencoPersonaleConRicostruzioneDocenti.xls<br>Tipo: Microsoft Excel Worksheet<br>Da: mph03019.sidi.mpi.it<br>Apri Salva Annulla                                                      |
| 1      | I file scaricati da Internet possono essere utili, ma alcuni file possono<br>danneggiare il computer. Se l'origine non è considerata attendibile, non<br>aprire o salvare il file. <u>Quali rischi si corrono</u> |

Figura 91 - Caricamento foglio excel

Più precisamente, nel foglio Excel, per ciascuna pratica di ricostruzione carriera e/o inquadramento attiva reperita con i vincoli definiti dall'utente, vengono riportate le informazioni: Ordine Scuola, Estremi Anagrafici (nome, cognome e data di nascita), Codice Pratica, Normativa, Stato Pratica, ordinate per ordine scuola, cognome, nome e data di nascita (Figura 92). L'utente può

| 1  | ORDINE<br>SCUOLA       | ESTREMI<br>ANAGRAFICI | CODICE<br>FISCALE      | CODICE<br>PRATICA | ULTIMA<br>NORMATIVA<br>APPLICATA | STATO PRATICA |
|----|------------------------|-----------------------|------------------------|-------------------|----------------------------------|---------------|
| 2  | SECONDARIA II<br>GRADO | ,<br>(07/11/1925 PA)  | PT41 05050 1700<br>73L | RM 9              | D.P.R. 399/88                    | STAMPATA      |
| 3  | SECONDARIA II<br>GRADO | (27/10/1943 FR)       | 592J                   | RM C C            | CCNL 2002/03                     | CALCOLATA     |
| 4  | SECONDARIA II<br>GRADO | (05/10/1947 RM)       | 01U                    | RM C              | CCNL 2006/07                     | STAMPATA      |
| 5  | SECONDARIA II<br>GRADO | ,<br>(20/10/1938 ME)  | 474W                   | RM C COSCO        | CCNL 95/96                       | STAMPATA      |
| 6  | SECONDARIA II<br>GRADO | (20/10/1938 ME)       | 474W                   | RM 9 (            | D.P.R. 399/88                    | STAMPATA      |
| 7  | SECONDARIA II<br>GRADO | ,<br>(18/07/1944 RM)  | 52К                    | RM C              | CCNL 2004/05                     | STAMPATA      |
| 8  | SECONDARIA II<br>GRADO | /<br>(18/07/1944 RM)  | Б<br>52К               | RM C              | CCNL 2002/03                     | STAMPATA      |
| 9  | SECONDARIA II<br>GRADO | (05/10/1928 RM)       | 01V                    | RM 9 (            | D.P.R. 399/88                    | STAMPATA      |
| 10 | SECONDARIA II<br>GRADO | (18/03/1923 NA)       | 054D                   | RM 9 (1150)       | D.P.R. 399/88                    | STAMPATA      |
| 11 | SECONDARIA II<br>GRADO | (09/09/1936 PA)       | 273A                   | RMC               | CCNL 2000/01                     | STAMPATA      |
| 12 | SECONDARIA II<br>GRADO | GUIDO, (05/03/1947    | 096C                   |                   | CCNL 2006/07                     | STAMPATA      |

quindi utilizzare tutte le potenzialità proprie del foglio elettronico Excel (salvare, organizzare, ordinare, stampare,etc.....).

Figura 92 – Elenco personale docente con ricostruzione carriera e/o inquadramento

# 3.31 Macrofunzione: Stampe Elenchi Personale – Funzione elementare: Elenco personale con ricostruzione carriera e/o inquadramento – Personale ATA.

La funzione consente agli utenti USP, la visualizzazione e la stampa delle informazioni che si riferiscono al personale ATA per il quale risultano, al momento, registrate a sistema pratiche di ricostruzione o inquadramento attive (non cancellate).

#### 3.31.1 Modalità operative di acquisizione dati

Si accede alla funzione selezionando la funzione 'Stampe Elenchi Personale' e quindi 'Elenco personale con ricostruzione carriera e/o inquadramento – Personale ATA'.

#### 3.31.2 Azioni del Sistema Informativo

All'attivazione della funzione in esame, il sistema visualizza la maschera riportata nella Figura 93 ove l'utente deve fornire in input al processo un intervallo alfabetico sul cognome delle posizioni anagrafiche (cognome dal / cognome al).

| Elenco Personale Con I | Ricostruzione Carriera e/o Inquadramento - Personale Ata |
|------------------------|----------------------------------------------------------|
| Cognome dal            |                                                          |
| Cognome al             |                                                          |
|                        |                                                          |
|                        | stampa                                                   |

Figura 92 – Parametri di ricerca per Stampe Elenchi personale

Alla conferma, con la selezione del pulsante Stampa, il sistema effettua lo scarico del documento excel e l'utente può scegliere se aprirlo o salvarlo subito in una directory a scelta sul suo PC (Figura 93).

| Salvare | o aprire il file?                                                                                                    |
|---------|----------------------------------------------------------------------------------------------------|
|         | Nome: ElencoPersonaleConRicostruzioneAta.xls<br>Tipo: Microsoft Excel Worksheet<br>Da: mph03019.sidi.mpi.it<br>Apri Salva Annulla                                                                                 |
| 1       | I file scaricati da internet possono essere utili, ma alcuni file possono<br>danneggiare il computer. Se l'origine non è considerata attendibile, non<br>aprire o salvare il file. <u>Quali rischi si corrono</u> |

Figura 93 - Caricamento foglio excel

Più precisamente, nel foglio Excel, per ciascuna pratica di ricostruzione carriera e/o inquadramento attiva reperita con i vincoli definiti dall'utente, vengono riportate le informazioni: Ordine Scuola, Estremi Anagrafici (nome, cognome e data di nascita), Codice Pratica, Normativa, Stato Pratica, ordinate per ordine scuola, cognome, nome e data di nascita (Figura 94). L'utente può quindi utilizzare tutte le potenzialità proprie del foglio elettronico Excel (salvare, organizzare, ordinare, stampare,etc.....).

#### MANUALE UTENTE

Gestione Carriera Personale Scuola – Riconoscimento servizi personale immesso nell'a.s. 1997/98

|    |               |                      |          |              | ULTIMA        |               |
|----|---------------|----------------------|----------|--------------|---------------|---------------|
|    | ORDINE        | ESTREMI              | CODICE   | CODICE       | NORMATIVA     |               |
| 1  | SCUOLA        | ANAGRAFICI           | FISCALE  | PRATICA      | APPLICATA     | STATO PRATICA |
|    | SECONDARIA II | ,                    |          |              |               |               |
| 2  | GRADO         | (07/11/1925 PA)      | 73L      | RM 9         | D.P.R. 399/88 | STAMPATA      |
|    | 0500104014    |                      |          |              |               |               |
| 2  |               | (27/10/10/2 ED)      | 5021     | DM C C       | CCNIL 2002/02 |               |
| 3  |               | (27/10/1943 FK)      | <u> </u> | RIVIC        | CCINE 2002/05 | CALCULATA     |
| 4  | GRADO         | (05/10/1947 RM)      | 01U      | RM C         | CCNL 2006/07  | STAMPATA      |
|    |               |                      | 010      |              |               |               |
|    | SECONDARIA II |                      |          |              |               |               |
| 5  | GRADO         | (20/10/1938 ME)      | 474W     | RM C Cocco   | CCNL 95/96    | STAMPATA      |
|    |               |                      |          |              |               |               |
|    | SECONDARIA II | <b></b> ,            |          |              |               |               |
| 6  | GRADO         | (20/10/1938 ME)      | 474W     | RM 9 (       | D.P.R. 399/88 | STAMPATA      |
|    | SECONDARIA II | <i>,</i> ),          |          |              |               |               |
| 7  | GRADO         | (18/07/1944 RM)      | 52K      | RM C         | CCNL 2004/05  | STAMPATA      |
|    | SECONDARIA II |                      | F        |              |               |               |
| 8  | GRADO         | ,<br>(18/07/1944 RM) | 52K      | RM C         | CCNL 2002/03  | STAMPATA      |
|    | SECONDARIA II | Ň                    |          |              |               |               |
| 9  | GRADO         | (05/10/1928 RM)      | 01V      | RM 9 (       | D.P.R. 399/88 | STAMPATA      |
|    | SECONDARIA II | , <b></b> ),         |          |              |               |               |
| 10 | GRADO         | (18/03/1923 NA)      | 054D     | RM 9 (11500) | D.P.R. 399/88 | STAMPATA      |
|    | SECONDARIA II |                      |          |              |               |               |
| 11 | GRADO         | (09/09/1936 PA)      | 273A     | RM C         | CCNL 2000/01  | STAMPATA      |
|    | SECONDARIA II |                      |          |              |               |               |
| 12 | GRADO         | GUIDO, (05/03/1947   | 096C     | RM C COMM    | CCNL 2006/07  | STAMPATA      |

Figura 94 – Elenco personale ATA con ricostruzione carriera e/o inquadramento

# 3.32 Macrofunzione: Stampe Elenchi Personale – Funzione elementare: Elenco personale con ricostruzione carriera e/o inquadramento – Personale direttivo .

La funzione consente agli utenti USP, la visualizzazione e la stampa delle informazioni che si riferiscono al personale direttivo per il quale risultano, al momento, registrate a sistema pratiche di ricostruzione o inquadramento attive (non cancellate).

#### 3.32.1 Modalità operative di acquisizione dati

Si accede alla funzione selezionando la funzione 'Stampe Elenchi Personale' e quindi 'Elenco personale con ricostruzione carriera e/o inquadramento – Personale direttivo'.

#### 3.32.2 Azioni del Sistema Informativo

All'attivazione della funzione in esame, il sistema visualizza la maschera riportata nella Figura 95 ove l'utente deve fornire in input al processo un intervallo alfabetico sul cognome delle posizioni anagrafiche (cognome dal / cognome al).

| Elenco Persona | le Con Ricostruzione Carriera | i e/o Inquadramento - Personale Direttivo |
|----------------|-------------------------------|-------------------------------------------|
| Cognome dal    |                               |                                           |
| Cognome al     |                               |                                           |
|                |                               |                                           |
|                |                               | stampa                                    |
|                |                               |                                           |

#### Figura 95 – Parametri di ricerca per Stampe Elenchi personale

Alla conferma, con la selezione del pulsante Stampa, il sistema effettua lo scarico del documento excel e l'utente può scegliere se aprirlo o salvarlo subito in una directory a scelta sul suo PC (Figura 96)

| Salvar | a o aprire il file?                                                                                                    |
|--------|----------------------------------------------------------------------------------------------------|
| *      | Nome: ElencoPersonaleConRicostruzioneDirettivo.xls<br>Tipo: Microsoft Excel Worksheet<br>Da: mph03019.sidi.mpi.it<br>Apri Salva Annulla                                                                    |
| 1      | I file scaricati da Internet possono essere utili, ma alcuni file possono<br>danneggiare il computer. Se l'origine non è considerata attendibile, non<br>aprire o salvare il file. Quali rischi si corrono |

Figura 96 – Caricamento foglio excel

Più precisamente, nel foglio Excel, per ciascuna pratica di ricostruzione carriera e/o inquadramento attiva reperita con i vincoli definiti dall'utente, vengono riportate le informazioni: Ordine Scuola, Estremi Anagrafici (nome, cognome e data di nascita), Codice Pratica, Normativa, Stato Pratica, ordinate per ordine scuola, cognome, nome e data di nascita (Figura 97). L'utente può quindi utilizzare tutte le potenzialità proprie del foglio elettronico Excel (salvare, organizzare, ordinare, stampare,etc.....).

#### MANUALE UTENTE

Gestione Carriera Personale Scuola – Riconoscimento servizi personale immesso nell'a.s. 1997/98

|    | ORDINE                 | ESTREMI                                  | CODICE                 | CODICE      |               |               |
|----|------------------------|------------------------------------------|------------------------|-------------|---------------|---------------|
| 1  | SCUOLA                 | ANAGRAFICI                               | FISCALE                | PRATICA     | APPLICATA     | STATO PRATICA |
| 2  | SECONDARIA II<br>GRADO | ,<br>(07/11/1925 PA)                     | 73L                    | RM 9        | D.P.R. 399/88 | STAMPATA      |
| _  | SECONDARIA II          |                                          |                        |             |               |               |
| 3  | GRADO                  | (27/10/1943 FR)                          | 592J                   | RM C Coscoo | CCNL 2002/03  | CALCOLATA     |
| 4  | SECONDARIA II<br>GRADO | (05/10/1947 RM)                          | 01U                    | RM C        | CCNL 2006/07  | STAMPATA      |
| 5  | SECONDARIA II<br>GRADO | ,<br>(20/10/1938 ME)                     | 474W                   |             | CCNL 95/96    | STAMPATA      |
| 6  | SECONDARIA II<br>GRADO | (20/10/1938 ME)                          | 474W                   | RM 9 (      | D.P.R. 399/88 | STAMPATA      |
| 7  | SECONDARIA II<br>GRADO | / <b></b> ),<br>. <u>(18/07/1944 RM)</u> | 52K                    | RM C        | CCNL 2004/05  | STAMPATA      |
| 8  | SECONDARIA II<br>GRADO | /<br>(18/07/1944 RM)                     | Е <b>линана</b><br>52К | RM C        | CCNL 2002/03  | STAMPATA      |
| 9  | SECONDARIA II<br>GRADO | (05/10/1928 RM)                          | 01V                    | RM 9 (      | D.P.R. 399/88 | STAMPATA      |
| 10 | SECONDARIA II<br>GRADO | (18/03/1923 NA)                          | 054D                   | RM 9 (1500) | D.P.R. 399/88 | STAMPATA      |
| 11 | SECONDARIA II<br>GRADO | (09/09/1936 PA)                          | 273A                   | RM C        | CCNL 2000/01  | STAMPATA      |
| 12 | SECONDARIA II<br>GRADO | GUIDO, (05/03/1947                       | 096C                   | RM C        | CCNL 2006/07  | STAMPATA      |

Figura 97 – Elenco personale direttivo con ricostruzione carriera e/o inquadramento

### 3.33 Macrofunzione: Stampe Elenchi Personale – Funzione elementare: Elenco personale senza ricostruzione carriera o con ricostruzione incompleta – Personale docente.

La funzione consente agli utenti USP, la visualizzazione e la stampa delle informazioni che si riferiscono al personale docente per il quale, al momento, non sono registrate pratiche di ricostruzione o inquadramento che si riferiscono alla norma vigente per il personale in servizio, o alla norma vigente nel periodo dell'ultimo ruolo per il personale cessato e che sono in uno stato consistente (diverso dal 'cancellata'o in 'istruttoria').

## 3.33.1 Modalità operative di acquisizione dati

Si accede alla funzione selezionando la funzione 'Stampe Elenchi Personale' e quindi 'Elenco personale senza ricostruzione carriera o con ricostruzione incompleta – Personale docente'.

## 3.33.2 Azioni del Sistema Informativo

All'attivazione della funzione in esame, il sistema visualizza la maschera riportata nella Figura 98 ove l'utente può scegliere se intende organizzare i dati fornendo in input al processo un intervallo alfabetico sul cognome delle posizioni anagrafiche (cognome dal / cognome al) oppure l'ordine scuola.

| Elenco P | ersonale Senza Ricosti | ruzione Carriera o con Ricostruzione Incompleta - Personale Docente |
|----------|------------------------|---------------------------------------------------------------------|
|          | Cognome dal            |                                                                     |
| (•       | Cognome al             |                                                                     |
|          |                        |                                                                     |
| C        | Ordine Scuola          | ×                                                                   |
|          |                        | stampa                                                              |

#### Figura 98 – Parametri di ricerca per Stampe Elenchi personale

In caso di ricerca per intervallo alfabetico sul cognome, l'utente può impostare, come parametri di ricerca, la stringa del 'cognome dal' e quella del 'cognome al', mentre l'ordine scuola può essere selezionato tra i valori proposti dall'apposita lista (Figura 99).

| Elen | co Personale Senza Ricost | ruzione Carriera o con Ricostruzione Incompleta - Personale Docente |
|------|---------------------------|---------------------------------------------------------------------|
|      | Cognome dal               |                                                                     |
| C    | Cognome al                |                                                                     |
|      |                           |                                                                     |
| •    | Ordine Scuola             |                                                                     |
|      |                           | SCUOLA ELEMENTARE<br>SCUOLA SECONDO GRADO                           |
|      |                           | SCUOLA PRIMO GRADO                                                  |

Figura 99 – Parametri di ricerca per Stampe Elenchi personale

Alla conferma, con la selezione del pulsante Stampa, il sistema effettua lo scarico del documento excel e l'utente può scegliere se aprirlo o salvarlo subito in una directory a scelta sul suo PC (Figura 100).

| Dowr    | nload file 🛛 🔀                                              |
|---------|-------------------------------------------------------------|
| Salvare | e o aprire il file?                                         |
|         | Tipo: Microsoft Excel Worksheet<br>Da: mph03019.sidi.mpi.it |
| 2       | Apri Salva Annulla                                          |

Figura 100 – Caricamento foglio excel

Più precisamente, nel foglio Excel, per ciascuna occorrenza reperita con i vincoli definiti dall'utente, vengono riportate le informazioni: Ordine Scuola, Estremi Anagrafici (nome, cognome e data di nascita), Codice Pratica, Stato pratica, Ultimo inquadramento applicato, Note, ordinate per ordine scuola, cognome, nome e data di nascita (Figura 101). L'utente può quindi utilizzare tutte le potenzialità proprie del foglio elettronico Excel (salvare, organizzare, ordinare, stampare, etc.....).

#### MANUALE UTENTE

Gestione Carriera Personale Scuola – Riconoscimento servizi personale immesso nell'a.s. 1997/98

| 1  | ORDINE   | ESTREMI ANAGRAFICI     | CODICE<br>FISCALE | CODICE  | ULTIMA<br>NORMATIVA<br>APPLICATA | STATO | NOTE |
|----|----------|------------------------|-------------------|---------|----------------------------------|-------|------|
| 2  | INFANZIA | (26/05/1971 FR)        | 479 <del>8</del>  | ASSENTE |                                  |       | 10.8 |
| 3  | INFANZIA | (11/06/1958 ME)        | 158C              | ASSENTE |                                  |       |      |
| 4  | INFANZIA | (15/11/1970 RM)        | 719E              | ASSENTE | -                                |       |      |
| 5  | INFANZIA | (09/01/1961 TO)        | 219L              | ASSENTE |                                  |       |      |
| 6  | INFANZIA | ROSA, (15/01/1951 BN)  | D386P             | ASSENTE |                                  |       |      |
| 7  | INFANZIA | (28/07/1955<br>RM)     | 293F              | ASSENTE |                                  | -     |      |
| 8  |          | (12/02/1955 RM)        | E9580             | ASSENTE |                                  |       |      |
| 9  | INFANZIA | VELIA, (26/05/1943 NA) | 077L              | ASSENTE |                                  |       |      |
| 10 | INFANZIA | (12/03/1967 RM)        | 501P              | ASSENTE |                                  |       |      |

Figura 101- Elenco personale docente senza ricostruzione carriera o con ricostruzione incompleta

### 3.34 Macrofunzione: Stampe Elenchi Personale – Funzione elementare: Elenco personale senza ricostruzione carriera o con ricostruzione incompleta – Personale ATA.

La funzione consente agli utenti USP, la visualizzazione e la stampa delle informazioni che si riferiscono al personale ATA per il quale, al momento, non sono registrate pratiche di ricostruzione o inquadramento che si riferiscono alla norma vigente per il personale in servizio, o alla norma vigente nel periodo dell'ultimo ruolo per il personale cessato e che sono in uno stato consistente (diverso dal 'cancellata'o in 'istruttoria').

## 3.34.1 Modalità operative di acquisizione dati

Si accede alla funzione selezionando la funzione 'Stampe Elenchi Personale' e quindi 'Elenco personale senza ricostruzione carriera o con ricostruzione incompleta – Personale ATA'.

#### 3.34.2 Azioni del Sistema Informativo

All'attivazione della funzione in esame, il sistema visualizza la maschera riportata nella Figura 102 ove l'utente deve fornire in input al processo un intervallo alfabetico sul cognome delle posizioni anagrafiche (cognome dal / cognome al).

| Elenco Personale Senz | a Ricostruzione Carriera o con Ricostruzione Incompleta - Personale Ata |
|-----------------------|-------------------------------------------------------------------------|
| Cognome dal           |                                                                         |
| Cognome al            |                                                                         |
|                       |                                                                         |
|                       | stampa                                                                  |

Figura 102 – Parametri di ricerca per Stampe Elenchi personale

Alla conferma, con la selezione del pulsante Stampa, il sistema effettua lo scarico del documento excel e l'utente può scegliere se aprirlo o salvarlo subito in una directory a scelta sul suo PC (Figura 103).

| Nome: ElencoPersonaleSenzaRicostruzioneAta.xls<br>Tipo: Microsoft Excel Worksheet<br>De: mph03019.sidi.mpi.it |
|----------------------------------------------------------------------------------------------------|
| Apri Salva Annulla                                                                                            |

Figura 103 – Caricamento foglio excel

Più precisamente, nel foglio Excel, per ciascuna occorrenza reperita con i vincoli definiti dall'utente, vengono riportate le informazioni: Ordine Scuola, Estremi Anagrafici (nome, cognome e data di nascita), Codice Pratica, Stato Pratica, Ultimo inquadramento applicato, Note, ordinate per ordine scuola, cognome, nome e data di nascita (Figura 104). L'utente può quindi utilizzare tutte le potenzialità proprie del foglio elettronico Excel (salvare, organizzare, ordinare, stampare,etc.....).

| 1  |          | ESTREMI ANAGRAFICI       | CODICE | CODICE  | ULTIMA<br>NORMATIVA<br>APPLICATA | STATO<br>PRATICA | NOTE |
|----|----------|--------------------------|--------|---------|----------------------------------|------------------|------|
| 2  | INFANZIA | (26/05/1971 FR)          | 479B   | ASSENTE |                                  |                  |      |
| 3  | INFANZIA | (11/06/1958 ME)          | 158C   | ASSENTE |                                  |                  |      |
| 4  | INFANZIA | (15/11/1970 RM)          | 719E   | ASSENTE |                                  |                  |      |
| 5  | INFANZIA | (09/01/1961 TO)          | 219L   | ASSENTE |                                  |                  |      |
| 6  | INFANZIA | ROSA, (15/01/1951 BN)    | D386P  | ASSENTE |                                  |                  |      |
| 7  | INFANZIA | CA<br>(28/07/1955<br>RM) | 293F   | ASSENTE |                                  |                  |      |
| 8  | INFANZIA | (12/02/1955 RM)          | E9580  | ASSENTE |                                  |                  |      |
| 9  | INFANZIA | VELIA, (26/05/1943 NA)   | 077L   | ASSENTE |                                  |                  |      |
| 10 | INFANZIA | (12/03/1967 RM)          | 501P   | ASSENTE |                                  |                  |      |

Figura 104 – Elenco personale ATA senza ricostruzione carriera o con ricostruzione incompleta

### 3.35 Macrofunzione: Stampe Elenchi Personale – Funzione elementare: Elenco personale senza ricostruzione carriera o con ricostruzione incompleta – Personale direttivo.

La funzione consente agli utenti USP, la visualizzazione e la stampa delle informazioni che si riferiscono al personale direttivo per il quale, al momento, non sono registrate pratiche di ricostruzione o inquadramento che si riferiscono alla norma vigente per il personale in servizio, o alla norma vigente nel periodo dell'ultimo ruolo per il personale cessato e che sono in uno stato consistente (diverso dal 'cancellata'o in 'istruttoria').

## 3.35.1 Modalità operative di acquisizione dati

Si accede alla funzione selezionando la funzione 'Stampe Elenchi Personale' e quindi 'Elenco personale senza ricostruzione carriera o con ricostruzione incompleta – Personale direttivo'.

## 3.35.2 Azioni del Sistema Informativo

All'attivazione della funzione in esame, il sistema visualizza la maschera riportata nella Figura 105 ove l'utente deve fornire in input al processo un intervallo alfabetico sul cognome delle posizioni anagrafiche (cognome dal / cognome al).

| Cognome dal |   |  |
|-------------|---|--|
| Cognome al  |   |  |
|             | J |  |

#### Figura 105 – Parametri di ricerca per Stampe Elenchi personale

Alla conferma, con la selezione del pulsante Stampa, il sistema effettua lo scarico del documento excel e l'utente può scegliere se aprirlo o salvarlo subito in una directory a scelta sul suo PC (Figura 106)

| Salvar | e o aprire il file?                                                                                                    |
|--------|----------------------------------------------------------------------------------------------------|
|        | Nome: ElencoPersonaleSenzaRicostruzioneDirettivo.xls<br>Tipo: Microsoft Excel Worksheet<br>Da: mph03019.sidi.mpi.it<br>Apri Salva Annulla                                                                  |
| 1      | l file scaricati da Internet possono essere utili, ma alcuni file possono<br>danneggiare il computer. Se l'origine non è considerata attendibile, non<br>aprire o salvare il file. Quali rischi si corrono |

Figura 106 – Caricamento foglio excel

Più precisamente, nel foglio Excel, per ciascuna occorrenza reperita con i vincoli definiti dall'utente, vengono riportate le informazioni: Ordine Scuola, Estremi Anagrafici (nome, cognome e data di nascita), Codice Pratica, Stato Pratica, Ultimo inquadramento applicato, Note, ordinate per ordine scuola, cognome, nome e data di nascita (Figura 107). L'utente può quindi utilizzare tutte le potenzialità proprie del foglio elettronico Excel (salvare, organizzare, ordinare, stampare, etc.....).

| 4  |          | ESTREMI ANAGRAFICI     | CODICE | CODICE  | ULTIMA<br>NORMATIVA<br>APPLICATA | STATO | NOTE |
|----|----------|------------------------|--------|---------|----------------------------------|-------|------|
| 2  | INFANZIA | (26/05/1971 FR)        | 4798   | ASSENTE |                                  |       |      |
| 3  | INFANZIA | (11/06/1958 ME)        | 158C   | ASSENTE |                                  |       |      |
| 4  | INFANZIA | (15/11/1970 RM)        | 719E   | ASSENTE |                                  |       |      |
| 5  | INFANZIA | (09/01/1961 TO)        | 219L   | ASSENTE |                                  |       |      |
| 6  | INFANZIA | ROSA, (15/01/1951 BN)  | D386P  | ASSENTE |                                  |       |      |
| 7  | INFANZIA | (28/07/1955<br>RM)     | 293F   | ASSENTE |                                  |       |      |
| 8  | INFANZIA | (12/02/1955 RM)        | E9580  | ASSENTE |                                  |       |      |
| 9  | INFANZIA | VELIA, (26/05/1943 NA) | 077L   | ASSENTE | 1                                |       |      |
| 10 | INFANZIA | (12/03/1967 RM)        | 501P   | ASSENTE |                                  |       |      |

Figura 107 – Elenco personale direttivo senza ricostruzione carriera o con ricostruzione incompleta

# 3.36 Macrofunzione: Stampe Elenchi Personale – Funzione elementare: Elenco personale cessato con ricostruzione carriera assente o incompleta.

La funzione consente agli utenti USP, la visualizzazione e la stampa delle informazioni che si riferiscono al personale cessato per il quale si ha, al momento,

- che la pratica di ricostruzione o inquadramento associata all'ultimo ruolo non risulta completa (cioè è nello stato 'in istruttoria')
- non sono registrate pratiche di ricostruzione o inquadramento che si riferiscono all'ultimo ruolo.

#### 3.36.1 Modalità operative di acquisizione dati

Si accede alla funzione selezionando la funzione 'Stampe Elenchi Personale' e quindi 'Elenco personale cessato con ricostruzione carriera assente o incompleta'.

## 3.36.2 Azioni del Sistema Informativo

All'attivazione della funzione in esame, il sistema visualizza la maschera riportata nella Figura 108 ove l'utente può scegliere se intende organizzare i dati fornendo in input al processo un intervallo alfabetico sul cognome delle posizioni anagrafiche (cognome dal / cognome al) oppure un intervallo temporale sugli anni scolastici (anno scolastico dal/anno scolastico al).

| Elenco Personale Cessato Con Ricostruzione Carriera Assente o Incompleta |                     |        |   |  |  |  |
|--------------------------------------------------------------------------|---------------------|--------|---|--|--|--|
|                                                                          | Cognome dal         |        | 1 |  |  |  |
| •                                                                        | Cognome al          |        |   |  |  |  |
|                                                                          |                     |        |   |  |  |  |
|                                                                          | Anno Scolastico dal |        |   |  |  |  |
| 0                                                                        | Anno Scolastico al  |        |   |  |  |  |
|                                                                          |                     |        |   |  |  |  |
|                                                                          |                     | stampa |   |  |  |  |

Figura 108 – Parametri di ricerca per Stampe Elenchi personale

In caso di ricerca per intervallo alfabetico sul cognome, l'utente può impostare, come parametri di ricerca, la stringa del 'cognome dal' e quella del 'cognome al', mentre in caso di ricerca per intervallo temporale sugli anni scolastici, deve valorizzare i campi 'anno scolastico dal' e 'anno scolastico al'.

Alla conferma, con la selezione del pulsante Stampa, il sistema effettua lo scarico del documento excel e l'utente può scegliere se aprirlo o salvarlo subito in una directory a scelta sul suo PC (Figura 109).

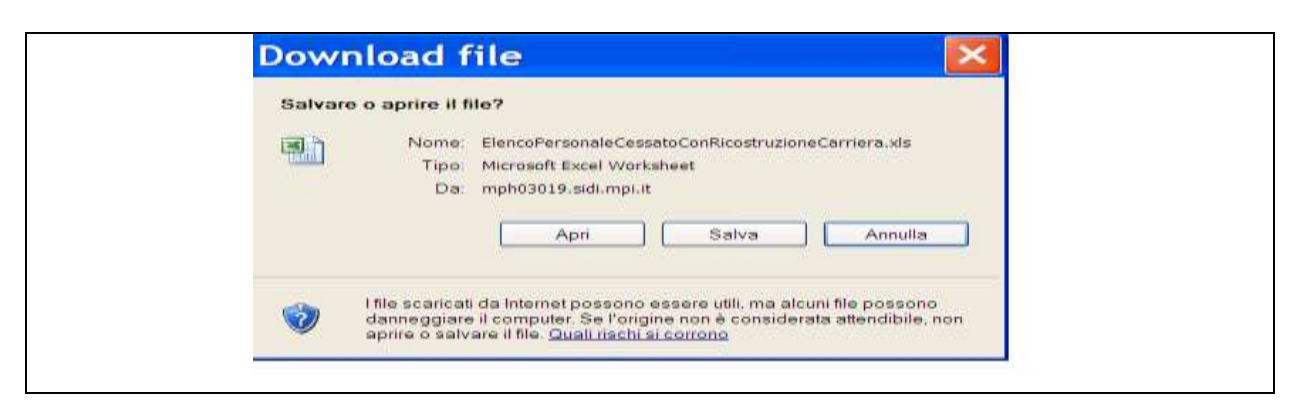

Figura 109 – Caricamento foglio excel

Più precisamente, nel foglio Excel, per ciascuna occorrenza reperita con i vincoli definiti dall'utente, vengono riportate le informazioni: Estremi Anagrafici (nome, cognome e data di nascita), Tipo ruolo, Ordine scuola, Codice Pratica, Stato Pratica, Data apertura pratica, Numero decreto, Data decreto, Ultimo inquadramento applicato, Motivo cessazione, ordinate per anno scolastico, cognome, nome e data di nascita (Figura 110). L'utente può quindi utilizzare tutte le potenzialità proprie del foglio elettronico Excel (salvare, organizzare, ordinare, stampare, etc.....).

| 1 | ESTREMI            |   | TIPO<br>RUOLO |                            | CODICE<br>PRATICA | STATO                 | DATA<br>APERTURA<br>PRATICA | NUMERO | DATA       | ULTIMA<br>NORMATIVA<br>APPLICATA |                                                            |
|---|--------------------|---|---------------|----------------------------|-------------------|-----------------------|-----------------------------|--------|------------|----------------------------------|------------------------------------------------------------|
| 2 | (28/07/1953<br>PE) |   | DOCENTE       | SECONDA<br>RIA I<br>GRADO  |                   |                       |                             |        |            |                                  |                                                            |
| 3 | (23/12/1019<br>VA) |   |               |                            |                   |                       |                             |        |            |                                  |                                                            |
| 4 | (07/07/1931<br>BA) | = | DOCENTE       | SECONDA<br>RIA I<br>GRADO  | RM 9              | in<br>Istrutto<br>Ria |                             |        | 31/10/1989 |                                  | DIMISSIONI                                                 |
| 5 | (05/12/1924<br>AG) | _ | DOCENTE       | SECONDA<br>RIA I<br>GRADO  | FIM 9             | IN<br>ISTRUTTO<br>RIA |                             |        | 31/10/1989 |                                  | DIMISSION                                                  |
| 6 | (30/11/1921<br>RM) |   | DOCENTE       | SECONDA<br>RIA II<br>GRADO | RM 9              | in<br>Istrutto<br>Ria |                             |        | 31/10/1989 |                                  | COLLOCAMENTO A<br>RIPOSO PER<br>ANZIANITA'<br>MASSIMA      |
| 7 | (16/06/1935<br>CZ) |   | DOCENTE       | SECONDA<br>RIA II<br>GRADD | RM C              | IN<br>ISTRUTTO<br>RIA |                             |        | 29/12/1997 |                                  | CESSAZIONE DAL<br>SERVIZIO PER<br>DIMISSIONI<br>VOLONTARIE |

Figura 110 - Elenco personale cessato con ricostruzione carriera assente o incompleta

## ALLEGATI N/A

*RTI* : HP Enterprise Services Italia – Auselda AED Group - Accenture Uso Esterno / Non Riservato